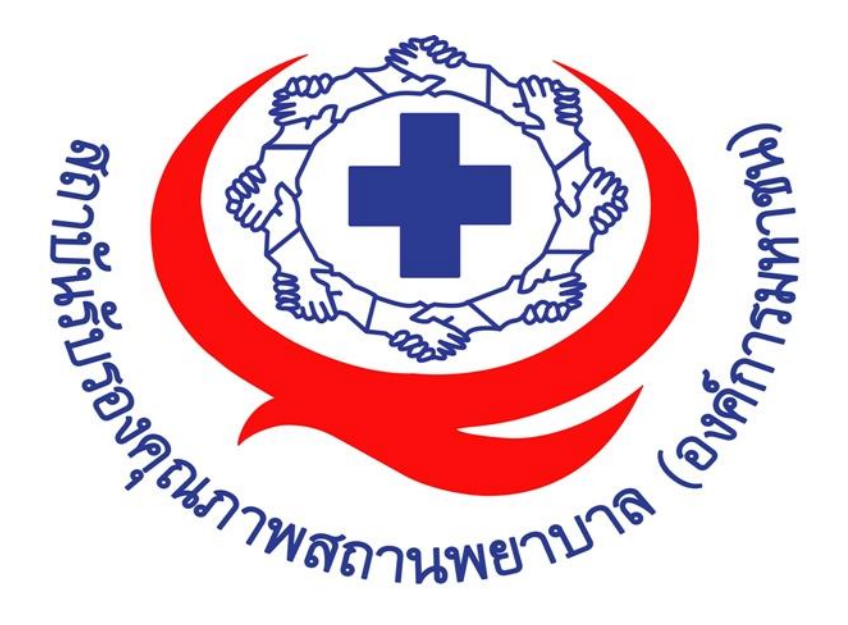

# คู่มือการใช้งาน ระบบสถานพยาบาล

**จัดทำโดย** บริษัท เม๊กกาซี จำกัด

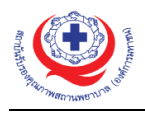

# สารบัญ

| . 1 |
|-----|
| . 3 |
| .4  |
| .7  |
| .9  |
| .9  |
| . 9 |
| 10  |
| 25  |
| 26  |
| 27  |
| 27  |
| 28  |
| 29  |
| 32  |
| 33  |
| 33  |
| 34  |
| 35  |
| 37  |
| 37  |
| 38  |
| 38  |
| 38  |
| 41  |
|     |

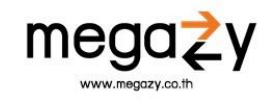

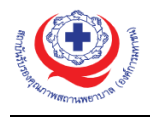

#### 1. เข้าสู่ระบบ

เจ้าหน้าที่เข้าสู่ระบบ เพื่อกรอกข้อมูลการเข้าสู่ระบบ ดังภาพด้านล่าง

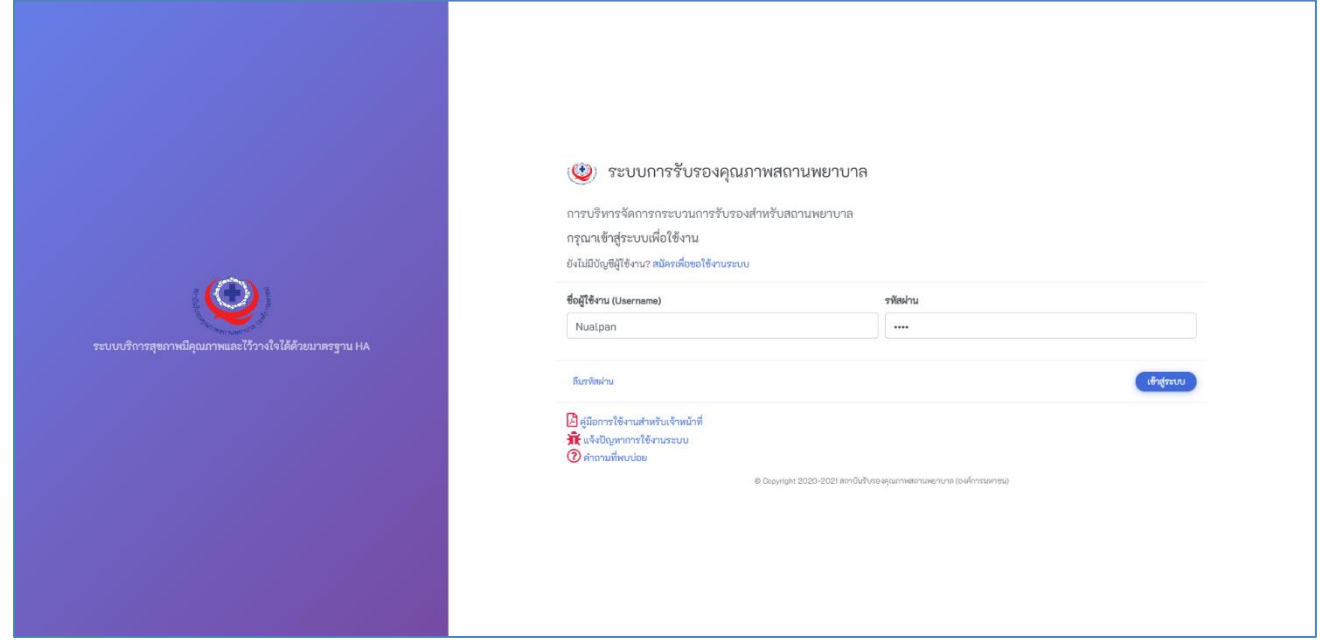

รูปที่ 1 หน้าจอเข้าสู่ระบบ

ขั้นตอนการเข้าใช้งานมีดังนี้

- 1. สมัครเพื่อขอใช้งานระบบ คือ ส่วนที่ให้สถานพยาบาลสมัครเข้าใช้งานระบบ
- 2. **ชื่อผู้ใช้งาน** คือ ส่วนที่เจ้าหน้าที่จำเป็นต้องใส่ชื่อผู้ใช้งานที่จะใช้เข้าสู่ระบบ
- 3. **รหัสผ่าน** คือ ส่วนที่เจ้าหน้าที่จำเป็นต้องใส่รหัสผ่านในการเข้าใช้งานระบบ
- 4. CAPTCHA คือ ส่วนที่ใช้ยืนยันตัวตนว่าผู้ใช้งานนั้นไม่ใช่ robot
- เข้าสู่ระบบ คือ ปุ่มเข้าใช้งานระบบ ใช้เมื่อเจ้าหน้าที่กรอกข้อมูล "ชื่อผู้ใช้งาน" และ "รหัสผ่าน" เรียบร้อยแล้ว จากนั้นกดปุ่ม "เข้าสู่ระบบ" เพื่อเข้าใช้งาน
- 6. **ลืมรหัสผ่าน** คือ ส่วนที่ใช้ขอรหัสผ่านใหม่ เมื่อผู้ใช้จำรหัสผ่านในการเข้าสู่ระบบไม่ได้

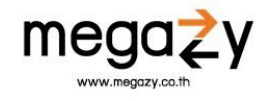

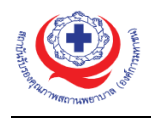

#### 2. ลืมรหัสผ่าน

สำหรับผู้ใช้งานที่ลืมรหัสผ่านในการเข้าสู่ระบบ ให้ผู้ใช้กดที่ปุ่ม "ลืมรหัสผ่าน" จากนั้นระบบจะแสดง หน้าจอ ดังภาพด้านล่าง

| 🖂 กรุณากรอกอีเมลสำหรับริ | <b>เซตรทัสผ่าน</b> |
|--------------------------|--------------------|
| อึเมล*                   |                    |
| กรุณากรอกอีเมล           |                    |
|                          | ยกเลิก ตกลง        |

รูปที่ 2 หน้าจอลืมรหัสผ่าน

ให้ผู้ใช้กรอกอีเมลสำหรับรีเซตรหัสผ่านใหม<sup>่</sup> จากนั้นกดปุ่ม "ตกลง" เพื่อส่งการรีเซตไปยังอีเมลที่กรอก ก่อนหน้านี้ และกดปุ่ม "ตกลง" เพื่อไปตรวจสอบอีเมล ดังภาพด้านล่าง

| กรุณาตรวจสอบไปยังอีเมลของท่าน |      |
|-------------------------------|------|
|                               | ตกลง |
|                               |      |

รูปที่ 3 หน้าจอตรวจสอบอีเมล

เมื่อผู้ใช้เข้ามาตรวจสอบอีเมลแล้ว จะพบกับจดหมายจากทาง สรพ. ให้ผู้ใช้เข้าสู่ระบบด้วยรหัสผ่านใหม่ที่ สรพ. ส่งให้ ดังภาพด้านล่าง

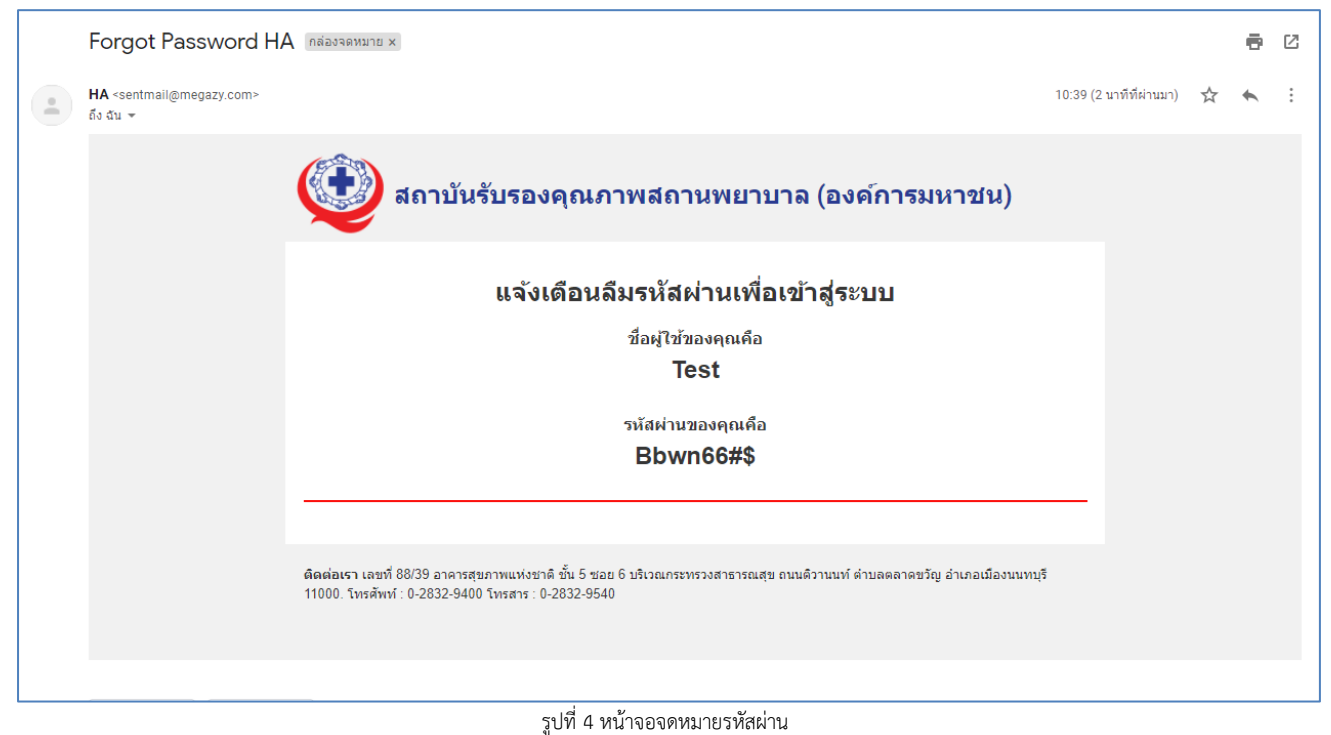

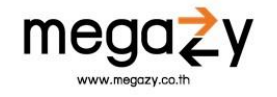

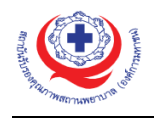

#### 3. การสมัครเข้าใช้งานระบบ

สำหรับผู้ใช้งานสถานพยาบาลที่ยังไม่มีบัญชีผู้ใช้ในระบบสามารถสมัครเข้าใช้งานระบบได้จากเมนูนี้ โดยการกดที่ปุ่ม <mark>สมัครเพื่อขอใช้งานระบบ</mark> จากนั้นระบบจะพาไปยังหน้าจอ ดังภาพด้านล่าง

| ค้นหาโรงพยาบาล •<br>อังแกร้อโอ เมตอนตอ แร้ออ | TTTT 10005 112-01110   | čup.                       |                                                                                     |
|----------------------------------------------|------------------------|----------------------------|-------------------------------------------------------------------------------------|
| พนพายอารางพยาอาเม                            | INTRODUCTION INTRODUCT | NUR I                      |                                                                                     |
| ถึเมล *                                      |                        | ชื่อผู้ใช้งาน (Username) * |                                                                                     |
| กรอกอีเมล                                    |                        | ซื่อผู้ใช้งาน              |                                                                                     |
| คำน้ำหน้า *                                  | ซื่อ *                 | นามสกุล *                  |                                                                                     |
| เลือก                                        | • กรอกซื่อ             | กรอกนามสกุล                |                                                                                     |
| ตำแหน่ง *                                    |                        | หมายเลขโทรศัพท์ *          |                                                                                     |
| กรอกคำแหน่ง                                  |                        | กรอกหมายเลขโทรศัพท์        | ระบบ หา้า สีวารสามเราชา <sup>553</sup><br>ระบบ หา้า สีวารสามเราชาวิเวย (เพราะ 1976) |
|                                              | E                      | LDDY                       |                                                                                     |

รูปที่ 5 หน้าจอสมัครขอใช้งานระบบ

กรณีที่โรงพยาบาลเป็นโรงพยาบาลที่เปิดทำการอยู่แล้ว สามารถใส่ชื่อสถานพยาบาลในช่อง "ค้นหา โรงพยาบาล" ได้ และให้ผู้ใช้กรอกข้อมูลประกอบการสมัครเข้าใช้งานระบบ ให้ครบถ้วนตามแบบฟอร์ม การสมัคร จากนั้นให้กดปุ่ม "สมัครเข้าใช้งาน" เพื่อสมัครใช้งานระบบ

กรณีที่เป็นโรงพยาบาลใหม่ให้กดที่ปุ่ม <mark>เพิ่มข้อมูลโรงพยาบาลใหม่</mark> ระบบจะพาไปยังหน้าสำหรับเพิ่มข้อมูล โรงพยาบาล ดังภาพด้านล่าง

| กรอก HOSP                       |     |             |                     |              |  |
|---------------------------------|-----|-------------|---------------------|--------------|--|
|                                 |     |             |                     |              |  |
| ชื่อองค์กร *                    |     |             | ชื่อองค์กร(EN) *    |              |  |
| กรอกซื่อองค์กร                  |     |             | กรอกชื่อองค์กร(     | EN)          |  |
| จังหวัด *                       |     |             | เขต สปสช.           |              |  |
| เลือกจังหวัด                    |     | -           | -                   |              |  |
| อีเมล *                         |     |             | ชื่อผู้ใช้งาน (User | name) •      |  |
| กรอกอีเมล                       |     |             | ชื่อผู้ใช้งาน       |              |  |
| คำนำหน้า *                      | 1   | lə <b>*</b> |                     | นามสกุล *    |  |
| เลือก                           | •   | กรอกชื่อ    |                     | กรอกนามสกุล  |  |
| ตำแหน่ง *                       |     |             | หมายเลขโทรศัพท์     | f •          |  |
| กรอกตำแหน่ง                     |     |             | กรอกหมายเลขโ        | ัทรศัพท์     |  |
| มีบัญขีผู้ใช้งานแล้ว? เข้าสู่ระ | ະບບ |             |                     | สมัครเข้าใช้ |  |

ในหน้านี้ให้กรอกข้อมูลสำหรับประกอบการเพิ่มโรงพยาบาลใหม่ให้ครบถ้วน จากนั้นกดปุ่ม "สมัคร เข้าใช้งาน" เพื่อสมัครเข้าใช้งานระบบ

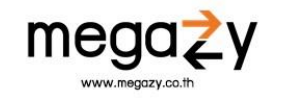

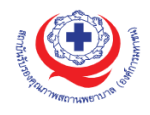

#### 4. ภาพรวม

เมื่อผู้ใช้งานระบบทำการเข้าสู่ระบบเรียบร้อยแล้ว จะเข้ามาพบกับหน้าหลัก หรือหน้าจอภาพรวม ในหน้านี้ผู้ใช้สามารถดูภาพรวมของโรงพยาบาลของผู้ใช้ได้ตามต้องการ ดังภาพด้านล่าง

| 🔮 HA System 🛛 😑                                                             | โรงพยาบาลทำตูม 📀 FAQ 📕 ข่าวสาร                                                                                                    | 🔹 🚍 🗚 🛛 🗛 ั นวลพรรณ สูงสมสกุล                     |
|-----------------------------------------------------------------------------|----------------------------------------------------------------------------------------------------|---------------------------------------------------|
| <ul> <li>กาพรวม</li> <li>ร้อมูลองค์กร</li> <li>การขอรับรอง</li> </ul>       | ภาพรวม                                                                                                    | 😤 / ภาษรวม                                        |
| <ul> <li>ผลการเยี่ยมสำรวจ</li> <li>ผลการรับรอง</li> <li>ใบประกาศ</li> </ul> | <ul> <li>มแต่งายุ 13 พ.ย. 2563</li> <li>แจ้งเดือน (กรณีเกิดการเปลี่ยนแปลงวันเยี่ยม)</li> </ul>                                    |                                                   |
| 🖂 ແບບສອບດາມ<br>🖂 กล่องซ้อความ 🗸                                             | แก้ไข/เสื่อนการเยี่ยม<br>รหมีรับแต้จ ขอเสื่อแป้นวันที่ 23 ณะ 24 ณะ.                                                               | โรงเพยาบาลทำตูบ<br>ผู้ทำรายการ: บวลพรรณ สูงสนตกุล |
| <ol> <li>สู้ใช้งาน</li> </ol>                                               | ช้อมูลกำหนดการจัดเยี่ยม ถึงกรรม : การเยี่ยมสำรวจเพื่อต่ออายุการรับรองกระบวนการคุณภาพ                                              |                                                   |
|                                                                             | วันเยี่ยมสำรวจ 23 ก.ย. 2563 ถึง 24 ก.ย. 2563<br>ซึ่อผู้เยี่ยมสำรวจ :<br>1. รศ. นพ. อวัช ขาญขญานนท์<br>2. นางสาว จักษณา ปัญญาชีวิน |                                                   |
|                                                                             | <ol> <li>ส. อาการ สุปัญญา</li> <li>ก. ปรมินทร์ วีระอนันตวัฒน์</li> </ol>                                                          |                                                   |

รูปที่ 7 หน้าจอภาพรวม

| 4 🚍 การขอประเมินรับรอง (REQUEST)                             | ขอรับการประเมิน     | 1                                                                        | ฏิทินโร | ึงพยาเ | มาล   |          |    |     |
|--------------------------------------------------------------|---------------------|--------------------------------------------------------------------------|---------|--------|-------|----------|----|-----|
| <b>ขึ้นที่ 3 (AS)</b><br>วันที่สงคำขอ: 29 ก.ย. 2563          | ร่างรายการคำขอ      | ๑ ธันวาคม 2563 <sup>™นึ</sup>                                            |         |        | ( × ) |          |    |     |
| 8 al                                                         |                     | ۹.                                                                       | ຍ.      | พ.     | พฤ.   | Й.       | ส. | อา. |
| <b>ซินที 2 ต่ออายุ</b><br>วันที่ส่งคำขอ: 28 ก.ย. 2563        | ร่างรายการคำขอ      | 30                                                                       | 1       | 2      | 3     | 4        | 5  | 6   |
| <b>ขึ้นที่ 1 ต่ออายุ</b><br>วันที่ส่งคำขอ: 28 ก.ย. 2563      | ร่างรายการคำขอ      | 7                                                                        | 8       | 9      | 10    | 11       | 12 | 13  |
| <b>ขึ้นที่ 3 (AS)</b><br>วันที่ส่งคำขอ: 15 ก.ย. 2563         | ร่างรายการศำชอ      | 14                                                                       | 15      | 16     | 17    | 18       | 19 | 20  |
| <b>ขึ้นที่ 3 ต่ออายุ (RS)</b><br>วันที่ส่งคำขอ: 14 ก.ย. 2563 | ร่างรายการศำลอ      | 21                                                                       | 22      | 23     | 24    | 25       | 26 | 27  |
| (รายการทั้งหมด<br>6<br>🖉 รอดำเนินการจัดเยี่ยม (Job)          |                     | ເວ                                                                       | ากสารก  | าารรับ | 391   | 24       |    |     |
| <b>ขั้นที่ 3 ต่ออายุ (RS)</b><br>วันที่ส่งคำขอ: 20 ส.ค. 2563 | รอการจัดเอี้ยมสำรวจ | การรับรองคุณภาพสถานพยาบาลขั้นที่ 1<br>การรับรองคุณภาพสถานพยาบาลขั้นที่ 2 |         |        |       | Download |    |     |

รูปที่ 8 หน้าจอภาพรวม

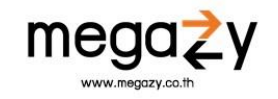

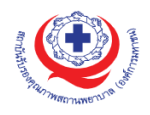

| System 🗮 িগে | พยาบาลท่าตุม 💿 FAQ 🚪 ข่าวสาร                                                                 |                                                             | •                   |                             | <b>Q</b> ~ изянята         |
|--------------|----------------------------------------------------------------------------------------------|-------------------------------------------------------------|---------------------|-----------------------------|----------------------------|
| Г            | 😂 การซำระเงิน                                                                                |                                                             |                     |                             |                            |
|              | ลำดับ รายละเอียด                                                                             | วันที่ทำรายการ                                              | วันครบกำหนดชำระเงิน | สถานะจ่ายเงิน               | Action                     |
|              | กระขอ : <b>การเยี่ยมสำรวจเพื่อต่ออายุการรับรองกระบวนการคุณภาพ</b><br>จำนวนเงิน : 144,000 บาท | 16 я.я. 2563                                                | 23 ต.ค. 2563        | <ul> <li>สายแก้ว</li> </ul> | รายกะเอียด                 |
|              | กระอะ การเยี่ยมสำรวจเพื่อต่ออายุการรับรองกระบวนการคุณภาพ<br>17 กระอะ 114 000 มวท             |                                                             |                     | ยกเลิก                      | ยกเลิกใบแจ้งรายการจ่ายเงิน |
|              | 4101000 0 M                                                                                  |                                                             |                     |                             |                            |
|              |                                                                                              | ดูรายละเอียดทั้งหมด                                         |                     |                             |                            |
|              | <ul> <li>จายเลสอ ค</li></ul>                                                                 | (ดูรายละเอียดทั้งหมด)                                       | จายอหฉียอ           |                             | Action                     |
|              | รายการ สถานะ                                                                                 | (สาวเลของครั้งหมด)<br>ไม่มีช้อมูล                           | รายละเอียด          |                             | Action                     |
|              | <ul> <li>จายการ</li> <li>สถามะ</li> </ul>                                                    | (ดูรายละเอียดทั้งหมด)<br>ไม่มีข้อมูล<br>ดูรายละเอียดทั้งหมด | รายถะเอียด          |                             | Action                     |

รูปที่ 9 หน้าจอภาพรวม

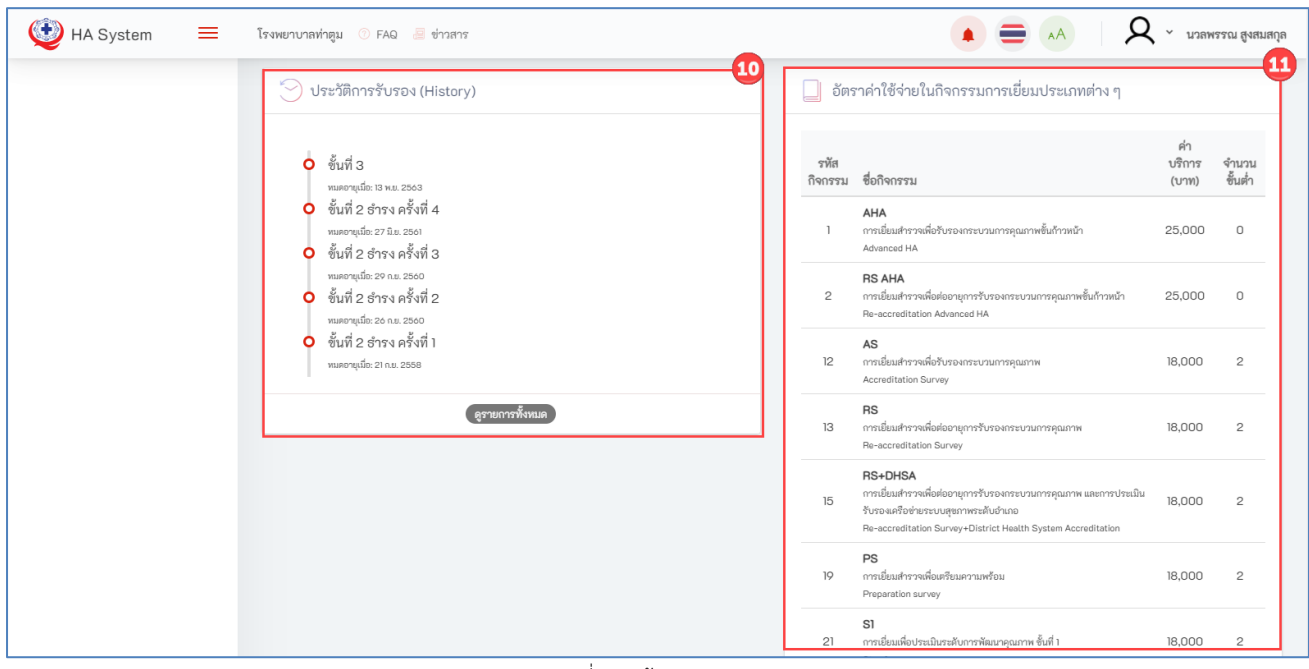

รูปที่ 10 หน้าจอภาพรวม

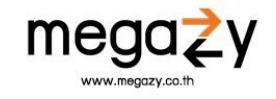

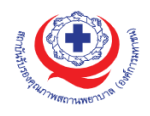

| 🥸 HA System 🔳 ाँ | รงพยาบาลท่าตูม 📀 FAQ 📕 ซ่าวสาร |                                                                                                    | <b>Q</b> ~ นวลพรรณ สูงสมสกุล |
|------------------|--------------------------------|----------------------------------------------------------------------------------------------------|------------------------------|
|                  | 📄 ศูนย์ข้อมูลข่าวสารโรงพยาบาล  |                                                                                                    | 12                           |
|                  |                                | <b>test ข่าวสาร ITA</b><br>test ข่าวสาร ITA<br>1 ช.ค. 2503<br>ชาวตาร ITA                                                |                              |
|                  |                                | HA คืออะไร<br>23 ค.ศ. 2563<br>HA ตื้อประพพ                                                                              |                              |
|                  |                                | สถานะการรับรอง (สถานพยาบาล,ศูนย์บริการสาธารณสุข)<br>ประจำเดือน : กันยายน 2563<br>23 ค.ศ. 2563<br>สรามพยายาสได้รมกรรับสง |                              |

รูปที่ 11 หน้าจอภาพรวม

ในหน้านี้จะแสดงข้อมูลต่าง ๆ ดังนี้

- แถบแสดงข้อมูลการแจ้งเตือนการหมดอายุของการรับรอง คือ แถบสำหรับดูว่าการรับรองรายการใด หมดอายุวันที่เท่าไร
- แจ้งเตือน (กรณีเกิดการเปลี่ยนแปลงวันเยี่ยม) คือ แถบสำหรับแจ้งเตือนเมื่อมีการเปลี่ยนแปลงวันเยี่ยมเกิน ขึ้น
- ข้อมูลกำหนดการจัดเยี่ยม คือ สน่วนที่แสดงข้อมูลการจัดเยี่ยมที่จะเกิดขึ้น โดยแสดงรายละเอียดชื่อกิจกรรม การเยี่ยม วันที่ และรายชื่อทีมเยี่ยมสำรวจ
- การขอประเมินรับรอง (REQUEST) คือ ส่วนที่เกี่ยวข้องกับการขอประเมินรับรองทั้งหมด สามารถขอ ประเมินรับรองได้จากส่วนนี้
- 5. **ปฏิทิน** คือ ส่วนที่แสดงวันที่โดยสามารถเลื่อนดูวันที่ของแต่ละเดือนได้
- 6. รอด่ำเนินการจัดเยี่ยม (Job) คือ ส่วนที่แสดงรายการที่รอดำเนินการจัดเยี่ยมทั้งหมดของโรงพยาบาล
- เอกสารการรับรอง คือ ส่วนที่แสดงเอกสารประกอบการรับรองต่าง ๆ สามารถดาวน์โหลดมาแก้ไขได้โดยทำ การกดปุ่ม Download เพื่อดาวน์โหลดเอกสาร
- 8. การชำระเงิน คือ ส่วนที่แสดงรายละเอียดการชำระเงินทั้งหมดเกี่ยวกับการจัดเยี่ยมต่าง ๆ
- 9. ผลการเยี่ยมสำรวจ คือ ส่วนที่แสดงข้อมูลผลการเยี่ยมสำรวจของโรงพยาบาล
- 10. **ประวัติการรับรอง (History)** คือ ส่วนที่แสดงรายละเอียดประวัติการรับรองทั้งหมดในระบบ หากต้องการดู ข้อมูลเพิ่มเติม ให้กดที่ปุ่ม "ดูรายการทั้งหมด"
- 11. **อัตราค่าใช้จ่ายในกิจกรรมการเยี่ยมประเภทต่าง ๆ** คือ ส่วนที่แสดงอัตราค่าใช้จ่ายต่าง ๆ ของกิจกรรมการ เยี่ยมประเภทต่าง ๆ
- 12. **ศูนย์ข้อมูลข่าวสารโรงพยาบาล** คือ ส่วนที่แสดงข้อมูลข่าวสารของโรงพยาบาล

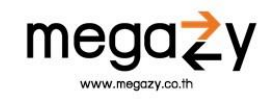

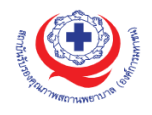

#### 5. ข้อมูลองค์กร

เมื่อผู้ใช้งานเข้ามายังหน้าจอข้อมูลองค์กรแล้ว จะพบกับข้อมูลขององค์กรทั้งหมด และสามารถ ดูรายละเอียดข้อมูลขององค์กรได้จากหน้านี้ ดังภาพด้านล่าง

| 🔮 HA System 🛛 🗮                                                                                                    | โรงพยาบาลท่าตุม 💿 FAQ 🚪 ช่าวสาร                                                   | (A) 🚍 (A)                                                                                                    | Q · บวลพรรณ สูงสมสกุล                      |
|----------------------------------------------------------------------------------------------------|-----------------------------------------------------------------------------------|----------------------------------------------------------------------------------------------------|--------------------------------------------|
| <ul> <li>กาพรวม</li> <li>ข้อมูลองศ์กร</li> <li>การขอรับรอง</li> </ul>                                                         | ภาพรวมโปรไฟล์<br>โรงพยาบาลท่าตม                                                   |                                                                                                    | ⋪ / ภาพรวมโปรไฟล์<br>ประวัติการแก้ไขข้อมูล |
| <ul> <li>ผลการเยียมสำรวจ</li> <li>ผลการรับรอง</li> </ul>                                                                      | ข้อมูลทั่วไป                                                                      |                                                                                                    |                                            |
| <ul> <li>๒๖ ใบประกาศ</li> <li>แบบสอบถาม</li> <li>กล่องข้อความ</li> <li>√</li> <li>ปฏิทิน</li> <li>เวารรียกเก็บเงิน</li> </ul> | <b>ชื่อองค์กร</b><br>โรงพยาบาลท่าสุม<br>HCODE<br>10916                            | ซื่อจงศ์กร(EN)<br>THATOOM HOSPITAL<br>จึงหวัด<br>สรับหว่                                                      |                                            |
| <ol> <li>ผู้ใช้งาน </li> </ol>                                                                                                | ระดับการให้บริการ<br>ดดิยภูมิ<br>จำนวนเดียงที่เปิดจริง                            | <b>เซต สปสะ.</b><br>สำนักงานหลักประกันสุขภาพแห่งชาติ เขต 9 นครราชสีนา<br><b>จำนวนเดียงที่ลงทะเบียน</b><br>139 | 121                                        |
|                                                                                                    | 🚽 ที่อยู่ขององศ์กร                                                                |                                                                                                    | ~                                          |
|                                                                                                    | <b>ที่อยู่</b><br>406 หมู่ 7<br><b>จังหวัด</b><br>สุรินทร์<br><b>ต่านล</b><br>ทำต | ยำเภอ<br>~ ท่าอุม<br><b>รพัสไปรษณีย์</b><br>~ 32120                                                           | ×                                          |
|                                                                                                    |                                                                                   | ลูรายสมเป็นครั้งแมด                                                                                           |                                            |
|                                                                                                    |                                                                                   |                                                                                                    | สถาบันรับรองคุณภาพสถานพยาบาล V 1.0         |

รูปที่ 12 หน้าจอข้อมูลองค์กร

ในหน้านี้จะแสดงข้อมูลของโรงพยาบาลทั้งหมด สามารถดูประวัติการแก้ไขข้อมูลได้โดยการกดที่ปุ่ม "ประวัติการแก้ไขข้อมูล" ระบบจะแสดงหน้าจอประวัติการแก้ไขข้อมูลของโรงพยาบาล ดังภาพด้านล่าง

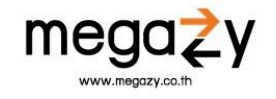

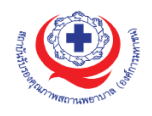

| 💇 HA System                                                                                     | ≡ | โรงพยาบาลท่าตูม 🕐 F                              | AQ 🗐          | ข่าวสาร           |                                                                                                    | Q ~ นวลพรรณ สูงสม                                        |
|-------------------------------------------------------------------------------------------------|---|--------------------------------------------------|---------------|-------------------|----------------------------------------------------------------------------------------------------|----------------------------------------------------------|
| <ul> <li>ภาพรวม</li> <li>ข้อมูลองค์กร</li> <li>การขอรับรอง</li> <li>ผลการเยี่ยมสำรวจ</li> </ul> |   | ประวัติการแก้ไขข้                                | อมูล          |                   | รังแก่<br>1                                                                                                    | ม <b>โปรไหล์</b> / ประวัติการแก้ไขซัส<br>ดาวน์โหลด - Re: |
| 🔊 ผลการรับรอง                                                                                   |   | ทั้งหมด 14 รายการ                                |               |                   | •                                                                                                    | 2                                                        |
| ≣ิฏิ ใบประกาศ                                                                                   |   | โรงพยาบาล                                        | HCode         | ผู้แก้ไข          | รายละเอียด                                                                                                    | วันที่แก้ไข                                              |
| 📃 แบบสอบถาม                                                                                     |   | <b>โรงพยาบาลท่าตูม</b><br>THATOOM HOSPITAL       | HOSP<br>10916 | นวลพรรณ สูงสมสกุล | เปลี่ยนชื่อองค์กร โรงหยาบาลทำสูมแถดอดคอม เป็น โรงหยาบาลทำสูม และ ชื่อองค์กร(EN) THATOOM HOSPITAL เป็น THATOOM HOSPITAL | 14 กันยายน 2563 15:08                                    |
| <ul> <li>1600ชอคราม</li> <li>ปฏิทิน</li> </ul>                                                  |   | <b>โรงพยาบาลท่าตูม</b><br>THATOOM HOSPITAL       | HOSP<br>10916 | นวลพรรณ สูงสมสกุล | เปลี่ยนจำนวนเดียงที่ขอจาก 121 เป็น 121 และ จำนวนเดียงที่เปิดใช้ฟังจาก 139 เป็น 139                                     | 14 กันยายน 2563 15:08                                    |
| การเรียกเก็บเงิน                                                                                |   | โรงพยาบาลท่าตูม<br>THATOOM HOSPITAL              | HOSP<br>10916 | นวลพรรณ สูงสมสกุล | เปลี่ยนชื่อองค์กร โรงพยาบาลท่าสุม เป็น โรงพยาบาลท่าสุมมณณณณ และ ชื่อองค์กร(EN) THATOOM HOSPITAL เป็น THATOOM HOSPITAL  | 13 กันยายน 2563 15:27                                    |
| 287 พีเสงมา                                                                                     |   | <b>โรงพยาบาลท่าตูม</b><br>THATOOM HOSPITAL       | ноsp<br>10916 | นวลพรรณ สูงสมสกุล | เปลี่ยนจำนวนเลี้ยงที่ขอจาก 121 เป็น 121 และ จำนวนเลี้ยงที่เปิดใช้เจริงจาก 130 เป็น 130                                 | 13 กันยายน 2563 15:27                                    |
|                                                                                                 |   | <b>โรงพยาบาลท่าตูม</b><br>THATOOM HOSPITAL       | HOSP<br>10916 | นวลพรรณ สูงสมสกุล | เปลี่ยนชื่อองค์กร โรงพยาบาลท่ายูม เป็น โรงพยาบาลท่ายูม และ ชื่อองค์กร(EN) THATOCM HOSPITAL เป็น THATOCM HOSPITAL       | 21 สิงหาคม 2563 16:36                                    |
|                                                                                                 |   | <b>โรงพยาบาลท่าตูม</b><br>THATOOM HOSPITAL       | ноsp<br>10916 | นวลพรรณ สูงสมสกุล | เปลี่ยนจำนวนเดียงที่ขอจาก 120 เป็น 121 และ จำนวนเดียงที่เปิดใช้จริงจาก 138 เป็น 139                                    | 21 สิงหาคม 2563 16:36                                    |
|                                                                                                 |   | <b>โรงพยาบาลท่าตูม</b><br>THATOOM HOSPITAL       | ноsp<br>10916 | นวลพรรณ สูงสมสกุล | เปลี่ยนชื่อองค์กร โรงพยาบาลท่ายุม เป็น โรงพยาบาลท่ายุม และ ชื่อองค์กร(EN) THATOOM HOSPITAL เป็น THATOOM HOSPITAL       | 21 สิงหาคม 2563 13:06                                    |
|                                                                                                 |   | <mark>โรงพยาบาลท่าตูม</mark><br>THATOOM HOSPITAL | HOSP<br>10916 | นวลพรรณ สูงสมสกุล | เปลี่ยนจำนวนเดียงที่ขอจาก 121 เป็น 120 และ จำนวนเดียงที่เปิดใช้จริงจาก 130 เป็น 138                                    | 21 สิงหาคม 2563 13:06                                    |

รูปที่ 13 หน้าจอประวัติการแก้ไขข้อมูล

มีขั้นตอนการใช้งาน ดังนี้

- ตั้งแต่ คือ เมนูสำหรับให้ผู้ใช้เลือกวันที่ที่ต้องการดูข้อมูล เมื่อเลือกวันที่ที่ต้องการดูข้อมูลเรียบร้อยแล้ว ระบบจะ แสดงข้อมูลตามวันที่ที่ผู้ใช้เลือก
- ดาวน์โหลด คือ เมนูส<sup>1</sup>หรับดาวน์โหลดรายงาน ให้ผู้ใช้เลือกวันที่ที่ต้องการส่งออกรายงาน จากนั้นให้กดปุ่ม "ดาวน์โหลด" ระบบจะให้เลือกประเภทไฟล์รายงาน ดังภาพด้านล่าง

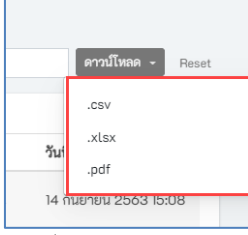

รูปที่ 14 เลือกประเภทไฟล์

เมื่อเลือกประเภทไฟล์ เรียบร้อยแล้วระบ<sup>ิ</sup>บจะทำการดาวน์โหลดไฟล์ประเภทนั้น ๆ ลงเครื่องคอมพิวเตอร์ ของผู้ใช้งาน

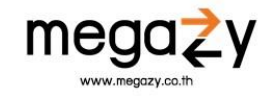

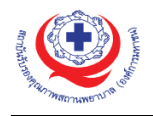

#### 6. การขอรับรอง

6.1. การขอรับรอง

เมื่อผู้ใช้เข้ามายังหน้าการขอรับรองแล้ว ผู้ใช้สามารถจัดการเกี่ยวกับการขอรับรองได้ตามต้องการ ดังภาพ ด้านล่าง

| Û          | HA System                                    | =        | โรงพยาบาลลำปาง 💿 FAQ / อี่าวสาร 🎢        | 🖡 แจ้งปัญหาการใช้งาน  |              |                 | • =                 | A Q              | <ul> <li>พิมรรัตน์ ทองทิพย์</li> </ul> |
|------------|----------------------------------------------|----------|------------------------------------------|-----------------------|--------------|-----------------|---------------------|------------------|----------------------------------------|
| â          | ภาพรวม                                       |          |                                          |                       |              |                 |                     |                  |                                        |
|            | โปรไฟล์                                      |          | รายการขอรับรอง                           |                       |              |                 |                     | *                | / รายการขอรับรอง                       |
|            | ข้อความ                                      |          | ค้นหา 1                                  | ระดับการรับรอง 🛛 🙎    |              | ตั้งแต่         | 3                   |                  |                                        |
| 9          | การรับรอง                                    |          | กรอกคำค้นหา ค้นหา                        | ระดับการรับรองทั้งหมด | *            | 曲               |                     |                  | Reset                                  |
|            | <b>ขอรับรองคุณภาพ</b><br>รายการสถานะการจัดย์ | FI 513.1 | ทั้งหมด 1 รายการ                         |                       |              |                 |                     | 4                | ขอรับการประเมิน                        |
| L<br>L     | ผลการเยี่ยมสำรวจ                             | 50N      | รายการ                                   |                       | ประเภท       | วันที่สร้างคำขอ | วันที่แก้ไขล่าสุด 🔶 | สถานะ            |                                        |
| P          | ติดตามความก้าวหน้า                           |          | RQ00001757: การรับรองเฉพาะโรค/เฉพาะ      | ະຈະບບ (PDSC)          | ขอรับรองใหม่ | 14 ก.ย. 2564    | 14 ก.ย. 2564 11:49  | ร่างรายการคำขอ   | รายละเอียด                             |
| 8          | ใบประกาศ                                     |          | 1                                        |                       | 5            |                 |                     |                  |                                        |
| ⊟          | แบบสอบถาม                                    |          |                                          |                       |              |                 |                     |                  |                                        |
| 15         | ปฏิทีน                                       |          |                                          |                       |              |                 |                     |                  |                                        |
|            | การเรียกเก็บเงิน                             |          |                                          |                       |              |                 |                     |                  |                                        |
| <u>9</u> 2 | ผู้ใช้งาน                                    |          |                                          |                       |              |                 |                     |                  |                                        |
|            |                                              |          |                                          |                       |              |                 |                     |                  |                                        |
|            |                                              |          |                                          |                       |              |                 |                     |                  |                                        |
|            |                                              |          |                                          |                       |              |                 |                     |                  |                                        |
|            |                                              |          | 🔊 FAQ / อี่ ช่าวสาร 🗼 แจ้งปัญหาการใช้งาน | J                     |              |                 |                     | สถาบันรับรองคุณร | าาพสถานพยาบาล V 1.0                    |

รูปที่ 15 หน้าจอการขอรับรอง

6.1.1.การค้นหา

ผู้ใช้สามารถค้นหารายการที่ผู้ใช้มีการขอรับประเมินไป หรือรายการที่กำลังดำเนินการทั้งหมดในระบบได้ โดยมีตัวเลือกในการค้นหาข้อมูลดังนี้

- หมายเลข 1 กรอกคำที่ต้องการค้นหา และกดปุ่ม "ค้นหา" ระบบจะค้นหาข้อมูลตามคำที่ผู้ใช้ กรอก
- หมายเลข 2 เลือกระดับการรับรองตามที่ต้องการค้นหา ระบบจะค้นหาข้อมูลตามระดับการ รับรองที่ผู้ใช้เลือก
- หมายเลข 3 กดเลือกค<sup>้</sup>นหาตามวันที่บนปฏิทิน จากนั้นกดปุ่ม "ปรับใช้" ระบบจะค้นหาข้อมูล ตามวันที่ที่ผู้ใช้เลือก

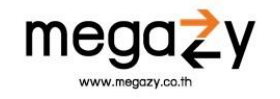

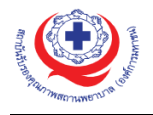

#### 6.1.2.ขอรับการประเมิน

ผู้ใช้สามารถขอการรับรองได้โดยการกดที่ปุ่ม "ขอรับการประเมิน" (หมายเลข 4) จากนั้นระบบจะ พาไปยังหน้าจอ ดังภาพด้านล่าง

| 🔮 HA System 🛛 🗮                                                                                                    | โรงพยาบาลสำปาง 🕐 FAQ 🧾 ข่าวสาร 🙀 แจ้งปัญหาการใช้งาน                                                                                                    | 🌲 🚍 🔥 🖉 🗸 ทีมรรัตน์ ทองพิพย์                               |
|----------------------------------------------------------------------------------------------------|----------------------------------------------------------------------------------------------------|------------------------------------------------------------|
| <ul> <li>HA System</li> <li>ภาพรวม</li> <li>โปรไฟล์</li> <li>ช้อความ</li> <li>ช้อความ</li> <li>พอรับรองคุณภาพ</li> <li>รายการสถานะการจัดเยี่ยม</li> <li>ผลการเยี่ยมสำรวจ</li> <li>ผลการเยี่ยมสำรวจ</li> <li>ผิดตามความก้าวหน้า</li> <li>โปประกาศ</li> <li>แบบสอบถาม</li> <li>ปฏิทิน</li> <li>การชัยกเก็บเงิน</li> </ul> | โรงพยาบาลลำปาง ● FAQ ● ข่าวสาร ₩ แจ้งปัญหาการใช้งาน<br>ขอรับการรับรองกระบวนการคุณภาพสถานพยาบาล<br>● ข้อมูลการรับรอง<br>ระดับการรับรองที่ขอประเมิน<br>● ขั้นที่ 1<br>• ขั้นที่ 2<br>• ขั้นที่ 3 ต่อวยุ<br>• ขั้นที่ 3 ต่อวยุ<br>• ขั้นที่ 3 ต่อวยุ<br>• ขั้นที่ 3 ต่อวยุ (ABA)<br>● ขั้นที่ 3 ต่อวยุ (ABA)<br>● ขั้นที่ 3 ต่อวยุ (ABA) | <ul> <li>ค.ศ. ค.ศ. พ.ศ. พ.ศ. พ.ศ. พ.ศ. พ.ศ. พ.ศ.</li></ul> |
| <u>ม</u> ิ ผู้ใช้งาน ~                                                                                                    | <ul> <li>การเยยแสารวจเพื่อสออายุการรบรองกระบวนการคุณภาพ และการประเมนรปรองเครอชายระบบสุขภาพ</li> <li>การรับรองเฉพาะโรค/เฉพาะระบบ (PDSC)</li> <li>FAQ 🧟 ช่าวสาร 🟦 แจ้งปัญหาการใช้งาน</li> </ul>                                                                                                    | รระดบอาเภอ (RS+DHSA)<br>สถาบันรับรองคุณภาพสถานพยาบาล V 1.0 |

รูปที่ 16 หน้าจอเลือกข้อมูลการรับรอง เมื่อกดเลือกระดับการรับรองที่ขอประเมินแล้ว ระบบจะให้ผู้ใช้เลือกกิจกรรมของระดับการรับรอง นั้นๆ ดังภาพด้านล่าง

| 📃 ข้อมูลการรับรอง                                                                                               |                                  |
|----------------------------------------------------------------------------------------------------|----------------------------------|
| ระดับการรับรองที่ซอประเมิน                                                                                      |                                  |
| ⊙ ชั้นที่ 1                                                                                                    |                                  |
| 🔘 ขึ้นที่ 2                                                                                                    |                                  |
| 🔘 ชั้นที่ 1 ต่ออายุ                                                                                             |                                  |
| 🔘 ชั้นที่ 2 ต่ออายุ                                                                                             |                                  |
| 🔘 ขึ้นที่ 3 (AS)                                                                                                |                                  |
| 🔘 ชั้นที่ 3 (AHA)                                                                                               |                                  |
| 🔘 ชั้นที่ 3 ต่ออายุ (RS)                                                                                        |                                  |
| 🔘 ชั้นที่ 3 ต่ออายุ (AHA)                                                                                       |                                  |
| 🔘 การประเมินรับรองเครือข่ายระบบสุขภาพระดับอำเภอ(DHSA)                                                           |                                  |
| 🔘 การเยี่ยมสำรวจเพื่อต่ออายุการรับรองกระบวนการคุณภาพ และการประเมินรับรองเครือข่ายระบบสุขภาพระดับอำเภอ (RS+DHSA) |                                  |
| 🔿 การรับรองเฉพาะโรค/เฉพาะระบบ (PDSC)                                                                            |                                  |
| เลือกกิจกรรม                                                                                                    |                                  |
| 😎 การเยี่ยมเพื่อประเมินระดับการพัฒนาคุณภาพ ชั้นที่ 1                                                            |                                  |
| 📄 การเยี่ยมเพื่อประเมินระดับการพัฒนาคุณภาพ ชั้นที่ 1 ผ่านสื่ออิเล็กทรอนิกส์                                     |                                  |
| จำนวน PCT                                                                                                    |                                  |
| ระบุจำนวน PCT                                                                                                   |                                  |
| เลือกโปรไฟล์                                                                                                    |                                  |
| 🧿 สร้างใหม่ 📀 โรงพยาบาลลำปาง (2021) 🔘 โรงพยาบาลลำปาง (2021) 2                                                   |                                  |
|                                                                                                    | ยกเลิก <mark>ชั้นตอนถัดไป</mark> |
|                                                                                                    |                                  |

รูปที่ 17 หน้าจอเลือกกิจกรรม

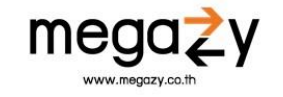

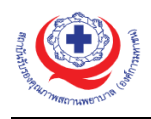

ให้ผู้ใช้เลือกกิจกรรม และกรอกจำนวน PCT จากนั้นกดเลือกโปรไฟล์ที่ต้องการขอรับรอง และกดปุ่ม "ขั้นตอนถัดไป" เพื่อดำเนินการต่อไป หลังจากกดปุ่มแล้วระบบจะแสดงหน้าจอสำหรับยืนยันการบันทึก ข้อมูล

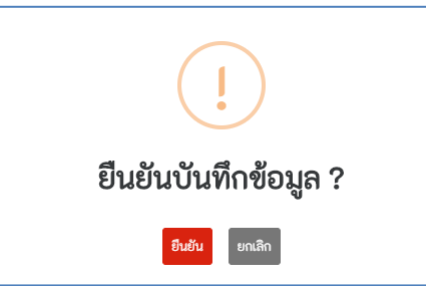

รูปที่ 18 หน้าจอยืนยันการบันทึกข้อมูล

กดปุ่ม "ยืนยัน" เพื่อทำการบันทึกข้อมูล และกดปุ่ม "ยกเลิก" เมื่อไม่ต้องการบันทึกข้อมูล หลังจาก กดยืนยันการบันทึกข้อมูลเรียบร้อยแล้ว ระบบจะพาไปยังหน้าสำหรับใส่รายละเอียดการขอรับรอง ดังภาพ ด้านล่าง

| รายละเอียดขอรับการรับรอง                                                                                | 🛠 / ภาพรวมการขอรับรอง / รายละเอียดขอรับการรับรอง         |
|----------------------------------------------------------------------------------------------------|----------------------------------------------------------|
| ข้อมูลขั้นการรับรอง                                                                                     | ^                                                        |
| ระดับการรับรองที่ขอประเมิน<br><ul> <li>อัชั้นที่ 1</li> </ul>                                           | แก้ไขระดับการรับรอง                                      |
| เลือกกิจกรรมเพิ่มเติม<br>🕝 การเยี่ยมเพื่อประเมินระดับการพัฒนาคุณภาพ ชั้นที่ 1                           |                                                          |
| จำนวน PCT<br>2                                                                                          |                                                          |
| เอกสารการขอรับการรับรอง                                                                                 | ^                                                        |
| ดูรายละเอียดเอกสารการรับรองจาก www.ha.or.th<br>มาตรฐานโรงพยาบาลและบริการสุขภาพ ฉบับที่ 4                | รายละเอียด                                               |
| ซ้อมูล ORGANIZATION PROFILE                                                                             | ~                                                        |
| ใบอนุญาต อ.6 หรือ ผลตรวจคุณภาพน้ำเสีย สามารถอัพโหลดได้ที่ *ข้อมูล ORGANIZATION PROFILE แถบเมนู ใบอนุญาต |                                                          |
| รายงานการประเมินตนเองโครงสร้างอาคารสถานที่ สิ่งแวดล้อมและหน่วยงานสำคัญ ในสถานพยาบาล (ENV รพ.)           | ~                                                        |
| ข้อมูลเวชระเบียน                                                                                        | ~                                                        |
| อัปโหลดเอกสาร                                                                                           | ^                                                        |
| 1                                                                                                    | ยกเล็กแบบร่างการขอรับการประเมิน ยืนอันการขอรับการประเมิน |
| 💿 FAQ / อี่ ข่าวสาร 🙀 แจ้งปัญหาการใช้งาน                                                                | สถาบันรับรองคุณภาพสถานพยาบาล V 1.0                       |

รูปที่ 19 หน้าจอรายละเอียดการรับรอง

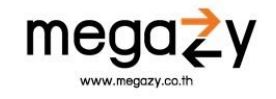

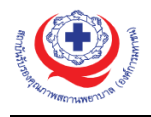

# มีขั้นตอนการขอรับรองดังนี้

- ข้อมูลขั้นการรับรอง คือ ส่วนที่เลือกระดับการรับรองที่ขอประเมินตั้งแต่ขั้นตอนแรก ในกรณีที่ต้องการแก้ไข สามารถทำได้โดยการกดที่ปุ่ม แก้ไระคับการรับรอง เพื่อทำการแก้ไขระดับการรับรองที่ขอประเมินใหม่อีกครั้ง
- เอกสารการขอรับการรับรอง คือ ข้อมูลเอกสารที่จะต้องทำการกรอกข้อมูลเพื่อประกอบการขอรับรองตาม ระดับการขอรับรองที่เลือกก่อนหน้านี้

| เอกสารการขอรับการรับรอง                                                                                 | ^            |
|----------------------------------------------------------------------------------------------------|--------------|
| ดูรายละเอียดเอกสารการรับรองจาก <mark>www.ha.or.th 1</mark><br>มาตรฐานโรงพยาบาลและบริการสุขภาพ ฉบับที่ 4 | 2 รายละเอียด |

รูปที่ 20 หน้าจอเอกสารการขอรับรอง

สามารถดูรายละเอียดเอกสารการรับรองได้โดยการกดที่ลิงก์ (ตามหมายเลข 1 รูปที่ 20) เมื่อกดแล้วระบบจะ พาไปยังเว็บไซต์ของสถาบันรับรองคุณภาพสถานพยาบาล ผู้ใช้สามารถดูเอกสารการรับรองได้จากเว็บไซต์นี้ และสามารถดูรายละเอียดมาตรฐานโรงพยาบาลและบริการสุขภาพ ฉบับที่ 4 ได้โดยการกดที่ปุ่ม "รายละเอียด" (ตามหมายเลข 2 รูปที่ 20) จากนั้นระบบจะทำการเปิดไฟล์ มาตรฐานโรงพยาบาลและบริการ สุขภาพ ฉบับที่ 4 ดังภาพด้านล่าง

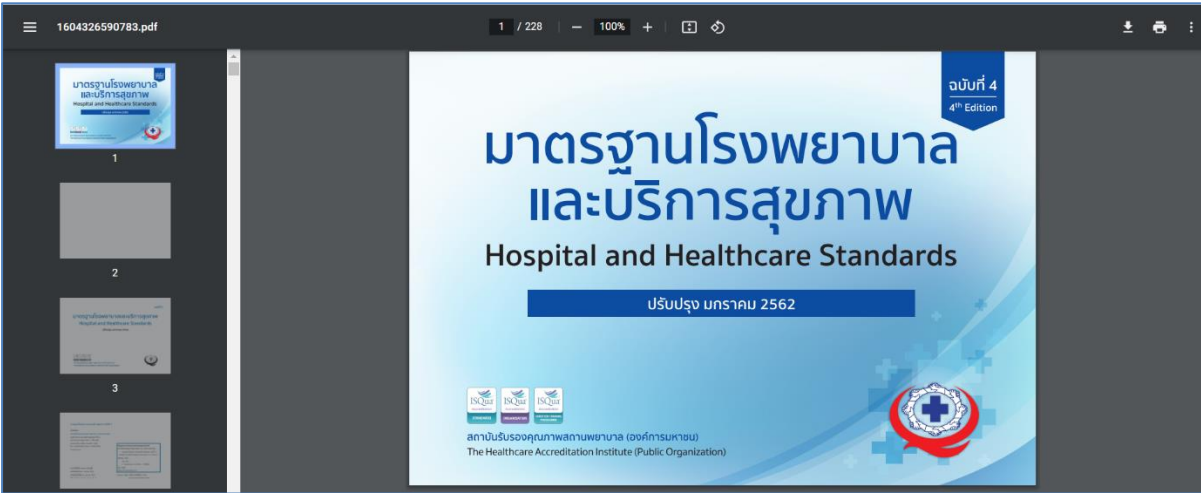

รูปที่ 21 หน้าจอไฟล์มาตรฐานโรงพยาบาลและบริการสุขภาพ ฉบับที่ 4

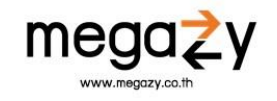

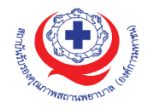

- ข้อมูล ORGANIZE PROFILE คือ ส่วนที่เป็นข้อมูล ORGANIZE PROFILE ทั้งหมดของโรงพยาบาล สามารถ เพิ่มหรือแก้ไขข้อมูลได้จากเมนูนี้ ผู้ใช้จะต้องกรอกข้อมูลทั้งหมดของ ORGANIZE PROFILE ทั้งหมดจึงจะดาวน์ โหลดข้อมูลได้ (ยกเว้นส่วนของใบอนุญาต)
  - 3.1 **ข้อมูลทั่วไป** 
    - 3.1.1 **ข้อมูลองค์กร** ในหน้านี้จะเป็นข้อมูลทั่วไปของโรงพยาบาล ดังภาพด้านล่าง

| มูล UKGANIZATION PROFILE                                                                                                    |                                          |                              |                                                                           |                                                         |                                                      |                                           |
|----------------------------------------------------------------------------------------------------|------------------------------------------|------------------------------|---------------------------------------------------------------------------|---------------------------------------------------------|------------------------------------------------------|-------------------------------------------|
|                                                                                                    |                                          |                              |                                                                           |                                                         |                                                      | One pa                                    |
|                                                                                                    |                                          |                              |                                                                           |                                                         |                                                      |                                           |
| ข้อมูลทั่วไป ผู้ประสานง                                                                                                    | າน ວັຕร                                  | ากำลัง สถิติผู้ป่วย          | เที่พบบ่อย                                                                | ภาระงาน                                                 | ลักษณะสำคัญของ<br>องค์กร                             | ใบอนุญาต                                  |
|                                                                                                    |                                          |                              |                                                                           |                                                         |                                                      |                                           |
| ข้อมูลองค์กร                                                                                                    |                                          |                              |                                                                           |                                                         |                                                      |                                           |
| ชื่อองค์กร *                                                                                                    |                                          |                              | ชื่อองค์กร(Eng)                                                           |                                                         |                                                      |                                           |
| โรงพยาบาลลำปาง                                                                                                    |                                          |                              | LAMPANG HO                                                                | SPITAL                                                  |                                                      |                                           |
| สังกัด *                                                                                                    | 9                                        | ชนิดโรงพยาบาล *              |                                                                           |                                                         |                                                      |                                           |
| สำนักงานปลัดกระทรวงสาธารณสุข (สป.สธ                                                                                                    | .) ~                                     | โรงพยาบาลศูนย์(รพศ.)         |                                                                           | ```                                                     | -                                                    |                                           |
| ความเชี่ยวชาญพิเศษขององค์กร *                                                                                                    |                                          |                              | กลุ่มผู้ป่วยโรคส                                                          | าคัญ *                                                  |                                                      |                                           |
| การให้บริการทางการแพทย์ระดับทุติยภูมิ ต่<br>แข้มแข็ง                                                                                                    | ก้ยภูมิระดับกลาง ความ                    | สัมพัน์กับภาคีเครือข่าย<br>🖍 | กลุ่มผู้ป่วยโรค<br>TBI, Chest in                                          | สำคัญ คือ 1) กลุ่มโรคสำคัญ<br>jury, PIH, Ectopic Pregna | : Sepsis stemi Stroke,Ri<br>ancy, Birth asphyxia, ne | upture Appendicitis,<br>onatal sepsis, #  |
|                                                                                                    |                                          |                              |                                                                           |                                                         |                                                      |                                           |
| จำนวนผู้รับบริการ *                                                                                                    |                                          |                              | ระยะทางห่างจา                                                             | กอำเภอเมือง *                                           | จำนวนประชากรที่                                      | รับผิดชอบ *                               |
| จำนวนผู้รับบริการ *<br>จำนวนผู้รับบริการ ปี 2563 (เดือนตุลาคม 25                                                                                                    | 562–เดือนมิถุนายน 25                     | i63)                         | ระยะทางห่างจา                                                             | กอำเภอเมือง *<br>49                                     | จำนวนประชากรที่                                      | รับผิดชอบ <b>*</b><br>131196              |
| จำนวนผู้รับบริการ *<br>จำนวนผู้รับบริการ ปี 2563 (เดือนตุลาคม 2:<br>จำนวนผู้ป่วยนอก *                                                                                             | 562–เดือนมิถุนายน 25<br>จำนวนผู้ป่วยใน * | 563)                         | ระยะทางห่างจา<br><br>อัตราการครองเ                                        | กอำเภอเมือง *<br>49<br>ตียง *                           | จำนวนประชากรที่<br>จำนวนวันนอนเฉลี่                  | รับผิดชอบ *<br>131196<br>ยต่อคน *         |
| จำนวนผู้รับบริการ *<br>จำนวนผู้รับบริการ ปี 2563 (เดือนตุลาคม 2)<br>จำนวนผู้ป่วยนอก *<br>176251                                                                                   | 562–เดือนมิถุนายน 25<br>จำนวนผู้ป่วยใน * | 9572                         | ระยะทางห่างจา<br><br>อัตราการครองเ                                        | กอำเภอเมือง *<br>49<br>ดียง <b>*</b><br>66.53           | จำนวนประชากรที่<br>จำนวนวันนอนเฉลี่                  | รับผิดชอบ *<br>131196<br>ยต่อคน *<br>3.79 |
| จำนวนผู้รับบริการ •<br>จำนวนผู้รับบริการ ปี 2563 (เดือนตุลาคม 2)<br>จำนวนผู้ป่วยนอก •<br>176251<br>ที่อย่องค์กร                                                                   | 562–เดือนมิถุนายน 25<br>จำนวนผู้ป่วยใน * | 9572                         | ระยะทางห่างจา<br>อัตราการครองเ                                            | กอำเภอเมือง *<br>49<br>ตียง <b>*</b><br>66.53           | จำนวนประชากรที่<br>จำนวนวันนอนเฉลี่                  | รับผิดขอบ *<br>131196<br>ยต่อคน *<br>3.79 |
| จำนวนผู้รับบริการ *<br>จำนวนผู้รับบริการ ปี 2563 (เดือนตุลาคม 2)<br>จำนวนผู้ป่วยนอก *<br>176251<br><b>ที่อยู่องค์กร</b><br>ที่อยู่ <b>*</b>                                       | 562–ເຄືອນມີດູນາຍນ 25<br>ຈຳນວນຜູ້ປ່ວຍໃນ ★ | 9572                         | ระยะทางห่างจา<br><br>อัตราการครองเ                                        | กอำเภอเมือง *<br>49<br>ตียง *<br>66.53                  | จำนวนประชากรที่<br>จำนวนวันนอนเฉลี่                  | รับผิดชอบ *<br>131196<br>ยต่อคน *<br>3.79 |
| จำนวนผู้รับบริการ •<br>จำนวนผู้รับบริการ ปี 2563 (เดือนตุลาคม 2)<br>จำนวนผู้ป่วยนอก •<br>176251<br><mark>ที่อยู่องค์กร</mark><br>ที่อยู่ •<br>280 ถนนพหลโยธิน                     | 562–เดือนมิถุนายน 25<br>จำนวนผู้ป่วยใน * | 9572                         | ระยะทางห่างจา<br><br>อัตราการครองเ                                        | กอำเภอเมือง *<br>49<br>ดียง *<br>66.53                  | จำนวนประชากรที่<br>จำนวนวันนอนเฉลี่                  | รับผิดชอบ *<br>131196<br>ยต่อคน *<br>3.79 |
| จำนวนผู้รับบริการ •<br>จำนวนผู้รับบริการ ปี 2563 (เดือนตุลาคม 2)<br>จำนวนผู้ป่วยนอก •<br>176251<br>ที่อยู่องค์กร<br>ที่อยู่ •<br>280 ถนนพหลโยธิน<br>จังหวัด •                     | 562-ເຄືອນມີດູນາຍນ 25<br>ຈຳນວນຜູ້ປ່ວຍໃນ ◆ | 9572                         | ระยะทางห่างจา<br><br>อัตราการครองเ<br><br>อำเภอ *                         | กอำเภอเมือง *<br>49<br>ดียง *<br>66.53                  | จำนวนประชากรที่<br>จำนวนวันนอนเฉลี่                  | รับผิดชอบ *<br>131196<br>ยต่อคน *<br>3.79 |
| จำนวนผู้รับบริการ •<br>จำนวนผู้รับบริการ ปี 2563 (เดือนตุลาคม 2<br>จำนวนผู้ป่วยนอก •<br>176251<br>ที่อยู่องค์กร<br>ที่อยู่ •<br>280 ถนนพหลโยธิน<br>จังหวัด •<br>ลำปาง             | 562–ເดือนมิถุนายน 25<br>ຈຳนวนผู้ป่วยใน * | \$63)<br>9572                | ระยะทางห่างจา<br>อัตราการครองเ<br>อำเภอ *<br>เมืองลำปาง                   | กอำเภอเมือง *<br>49<br>ดียง *<br>66.53                  | จำนวนประชากรที่<br>จำนวนวันนอนเฉลี่<br>:             | รับผิดชอบ *<br>131196<br>ยต่อคน *<br>3.79 |
| จำนวนผู้รับบริการ •<br>จำนวนผู้รับบริการ ปี 2563 (เดือนตุลาคม 2)<br>จำนวนผู้ป่วยนอก •<br>176251<br>ที่อยู่องค์กร<br>ที่อยู่ •<br>280 กันนพหลโยธิน<br>จังหวัด •<br>ลำปาง<br>ตำบล • | 562ເຄືອນມີດູນາຍນ 25<br>ຈຳນວນຜູ້ປ່ວຍໃນ •  | \$63)<br>9572                | ระยะทางห่างจา<br>อัตราการครองเ<br>อำเภอ *<br>เมืองลำปาง<br>รพัสไปรษณีย์ * | กอำเภอเมือง *<br>49<br>ดียง *<br>66.53                  | จำนวนประชากรที่<br>จำนวนวันนอนเฉลี่<br>:             | รับผิดชอบ *<br>131196<br>ยต่อคน *<br>3.79 |

รูปที่ 22 หน้าจอข้อมูล Organize Profile

หลังจากจัดการข้อมูลครบถั่วนแล้วให้กดปุ่ม "บันทึก" เพื่อบันทึกข้อมูล

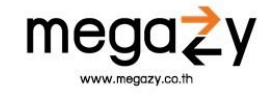

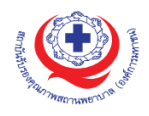

# 3.1.2 **ผู้ประสานงาน** ในหน้านี้จะเป็นข้อมูลเกี่ยวกับผู้ประสานงานของโรงพยาบาล ดังภาพด้านล่าง

| ข้อมูลทั่วไป                                              | ผู้ประสานงาน | อัตรากำลัง                                                 | สถิติผู้ป่วยที่พบบ่อย                | ภาระงาน    | ลักษณะสำคัญของ<br>องค์กร     | ใบอนุญาต |
|-----------------------------------------------------------|--------------|------------------------------------------------------------|--------------------------------------|------------|------------------------------|----------|
| ผู้ประสานงาน                                              |              |                                                            |                                      |            |                              | เพิ่ม    |
| พญ.นงค์นุข สุขยานุดิษฐ 🤌<br>แพทย์ชำนาญการพิเศษ            |              | <b>นพ.กร(ทดสอบ) วันนาน 🥒</b><br>ผู้ประสานงาน               | <b>นายอรทัย</b> จึ<br>ผปล            | จันทร์หา 🖋 | <b>นายบงกช สำรา 🤌</b><br>ผปส |          |
| เบอร์โทร : 084-342-5218<br>เบอร์แฟกซ์ : 044-591126 ต่อ 55 | 5            | เบอร์โทร : 084-342-5218<br>เบอร์แฟกซ์ : 044-591126 ต่อ 555 | เบอร์โทร :<br>เบอร์แฟกซ์ :<br>จึงเวล |            | เบอร์ไทร :<br>เบอร์แฟกซ์ :   |          |

รูปที่ 23 หน้าจอผู้ประสานงาน

ผู้ใช้สามารถเพิ่มผู้ประสานงานได้โดยทำการกดปุ่ม "เพิ่ม" จากนั้นกรอกข้อมูลให้ครบถ้วนและกดปุ่ม "บันทึก" ดังภาพด้านล่าง

| ผู้ประสานงาน  | เพิ่ม                      |
|---------------|----------------------------|
| คำนำหน้า ซื่อ | นามสกุล                    |
| นาย - นุ      | นามสกุล                    |
| ตำแหน่ง       | เบอร์โทร                   |
| ตำแหบ่ง       | เบอร์โทร                   |
| เบอร์แฟกซ์    | อีเมล                      |
| เบอร์แฟกซ์    | อีเมล                      |
|               | ยกเลิก <mark>บันทึก</mark> |

#### รูปที่ 24 หน้าจอเพิ่มผู้ประสานงาน

หากต้องการแก้ไขผู้ประสานงา<sup>้</sup>นสามารถทำได้โดยการกดปุ่ม "แก้ไข" เครื่องหมายรูปดินสอที่รายชื่อ ที่ต้องการแก้ไข จากนั้นระบบจะแสดงหน้าจอสำหรับแก้ไข เมื่อแก้ไขข้อมูลเรียบร้อยแล้วให้กดปุ่ม "บันทึก" เพื่อบันทึกข้อมูลการแก้ไข ดัง<u>ภาพด้านล่าง</u>

| -                           | <del>ผ้ประสานงาน</del><br>แก้ไขผู้ประสานง | อัตรากำลัง<br>าน | สถิติผ้ป่วยที่พบบ่อย<br>>> |     |
|-----------------------------|-------------------------------------------|------------------|----------------------------|-----|
| _                           | คำนำหน้า<br>พญ. 👻                         | ชื่อ<br>นงศ์นุช  | นามสกุล<br>สุขยานุดิษฐ     |     |
| 1                           | ตำแหน่ง<br>แพทย์ซำนาญการพิเศษ             | 8                |                            | าร์ |
| 18<br>5 ค่อ 555<br>nail.com | เบอร์โทร<br>084-342-5218                  |                  |                            | ĺ   |
|                             | เบอร์แฟกซ์<br>044-591126 ต่อ 555          |                  |                            |     |
| AR 20:                      | อีเมล<br>carmomind@hotmail                | .com             |                            |     |
| 7204                        |                                           |                  | ยกเลิก บันทึก              |     |

รูปที่ 25 หน้าจอแก้ไขผู้ประสานงาน

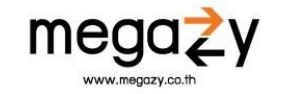

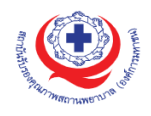

3.1.3 อัตรากำลัง ในหน้านี้จะเป็นข้อมูลเกี่ยวกับอัตรากำลังของเจ้าหน้าที่ภายในโรงพยาบาล โดย แบ่งเป็นเจ้าหน้าที่ Full Time และ Part Time ในหน้านี้ให้ผู้ใช้ใส่ตัวเลขของเจ้าหน้าที่ลงในช่อง ตามรายการ

| อัตรากำลัง            |                         |           |
|-----------------------|-------------------------|-----------|
|                       | Full Time FTE of part t | ime ToTal |
| แพทย์เวชปฏิบัติทั่วไป | 1                       | 2         |
| แพทย์เฉพาะทาง         | 0 0                     | 0         |
| อายุรแพทย์            | 0 0                     | 0         |
| ศัลยแพทย์             | 0                       | 0         |

รูปที่ 26 หน้าจอใส่ข้อมูลอัตรากำลัง

เมื่อต้องการเพิ่มข้อมูลตำแหน่งของเจ้าหน้าที่สามารถทำได้โดยการกดปุ่ม 📠 และกรอกข้อมูลให้ ครบถ้วน จากนั้นกดปุ่ม "บันทึก" เมื่อต้องการบันทึกข้อมูล และกดปุ่ม "ยกเลิก" เมื่อไม่ต้องการบันทึก ข้อมูล ดังภาพด้านล่าง

| เพิ่มข้อมูลสาขาเฉพาะทาง          | × |
|----------------------------------|---|
| สาขาเฉพาะทาง<br>ชื่อสาขาเฉพาะทาง |   |
| ยกเลิก บันที                     | n |

รูปที่ 27 หน้าจอเพิ่มข้อมูล

3.1.4 **สถิติผู้ป่วยที่พบบ่อย** คือ ส่วนที่ให้ใส่ข้อมูลสถิติผู้ป่วยที่พบบ่อยของโรงพยาบาล ดังภาพด้านล่าง

| 🖋 จัดการซ้อมูลโรคที่พบปอย     |       |                |       |
|-------------------------------|-------|----------------|-------|
| สถิติผู้ป่วยที่พบบ่อย ปี 2020 |       |                | ~     |
|                               | ลำดับ | ซึ่อโรค        | จำนวน |
| Top 10 Diagnosis (OPD)        | 1     | HTtest         | 1000  |
|                               | 2     | DLPtest        | 1000  |
|                               | 3     | Comon Coldtest | 1000  |
| Top 10 Diagnosis (IPD)        | 1     | DF,DHFtest     | 1000  |
|                               | 2     | Diarrhoeatest  | 1000  |
| High Risk Patient             | 1     | Hitest         | 1000  |
|                               | 2     | Stroketest     | 1000  |

รูปที่ 28 หน้าจอสถิติมที่พบบ่อย

สามารถเพิ่มได้โดยการกดที่ปุ่ม "จัดการข้อมูลโรคที่พบบ่อย" และกรอกข้อมูลโรคที่พบบ่อยตาม แบบฟอร์ม จากนั้นกดปุ่ม "บันทึก" เพื่อบันทึกโรคที่พบบ่อยในระบบ ดังภาพด้านล่าง

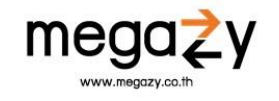

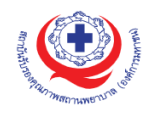

| จัดการข้อมูลโรคที่พบบ่อย |       | ጽ / รายละเอียดข้อมูลสถานพยาบาล / จัดการข้อมูลโรคที่พบปอย |
|--------------------------|-------|----------------------------------------------------------|
| รายการโรคที่พบปอย        |       |                                                          |
|                          | ลำดับ | ซื่อโรค                                                  |
| Top 10 Diagnosis (OPD)   | 1     | HTtest                                                   |
|                          | 2     | DLPtest                                                  |
|                          | З     | Comon Coldtest                                           |
|                          | 4     |                                                          |
|                          | 5     |                                                          |
|                          | 6     |                                                          |
|                          | 7     |                                                          |
|                          | 8     |                                                          |
|                          | 9     |                                                          |
|                          | 10    |                                                          |
| Top 10 Diagnosis (IPD)   | 1     | DF,DHFtest                                               |

รูปที่ 29 หน้าจอจัดการข้อมูลโรคที่พบบ่อย

# 3.1.5 **ภาระงาน** คือ ส่วนที่ให้้เพิ่มภาระงานขอ<sup>้</sup>งโรงพยาบาล โดยกดปุ่ม "เพิ่มข้อมูลภาระงาน" และ กรอกปีที่ต้องการใส่ข้อมูล จากนั้นกดปุ่ม "เพิ่ม" ระบบจะแสดงข้อมูล ดังภาพด้านล่าง

| การะงานป 2    | 020              |                    |                                    |  |
|---------------|------------------|--------------------|------------------------------------|--|
| การะงานผู้ป่า | อยนอก/แพทย์      |                    |                                    |  |
| ลำดับ         | หน่วยงาน/สาขา    | จำนวน visit ทั้งปี | จำนวนผู้ป่วยเฉลี่ยที่แพทย์ตรวจ/ชม. |  |
| 1             | เวชปฏิบัติทั่วไป | 8                  | 2                                  |  |
| 2             | อายุรกรรม        | 0                  | 0                                  |  |
| 3             | ศัลยกรรม         | 0                  | 0                                  |  |
| 4             | ສສາເຊັດແດຂອງ     | 0                  | 0                                  |  |

รูปที่ 30 หน้าจอภาระงาน

3.1.6 ลักษณะสำคัญขององค์กร คือ ให้ใส่ข้อมูลเกี่ยวกับลักษณะขององค์กร เช่น วิสัยทัศน์ พันธกิจ, ค่านิยมหลัก ข้อมูลเหล่านี้จะปรากฏอยู่ในหน้าจอ One Page Summary ดังตัวอย่างภาพ ด้านล่าง

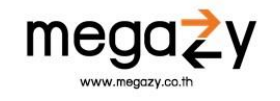

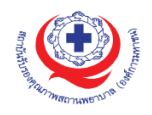

| ลักษณะสำคัญขององค์กร                          |                                                             |
|-----------------------------------------------|-------------------------------------------------------------|
| 1. ชื่อองค์กร                                 |                                                             |
| โรงพยาบาลทำตูม                                |                                                             |
| 2. ลักษณะองค์กร                               |                                                             |
| ทดสอบ profile                                 |                                                             |
| 3. บริการหลัก                                 | 10                                                          |
| ทดสอบ profile                                 |                                                             |
| 4. วิสัยทัศน์                                 | 10                                                          |
| ทดสอบ profile                                 |                                                             |
| 5. พันธกิจ                                    | <i>h</i>                                                    |
| ทดสอบ profile                                 |                                                             |
|                                               | là là                                                       |
| รูปที่ 31 หน้าจอลักษณะสำคัญขององ              | งศ์กร                                                       |
| 🗐 การการการ 📃 โรงพยาบาลท่าสุม 🔿 FAQ 🥃 ช่าวสาร | ервиявь се инака с 🔪 🗼 🥢                                    |
| One Page                                      | 🛠 / ภาพรวมการขอรับรอง / รายละเอียดขอรับการรับรอง / One Page |
| ปี ชื่อองค์กร<br>โรงพยาบาลท่าตูม              |                                                             |
| ลักษณะองค์กร                                  |                                                             |

| • | ~ . |      |       |      |  |
|---|-----|------|-------|------|--|
|   | Vii | กสอเ | J pro | file |  |

| ମ୍ମେ วิสัยทัศน์<br>พลลอบ profile | 🐨 พันธกิจ<br>พลลอบ profile | 🕫 ค่านิยมหลัก<br><sub>พลสอบ profile</sub> |
|----------------------------------|----------------------------|-------------------------------------------|
|                                  | บริการหลัก                 |                                           |
|                                  | รูปที่ 32 ตัวอย่างหน้าจอ   |                                           |

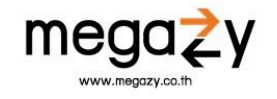

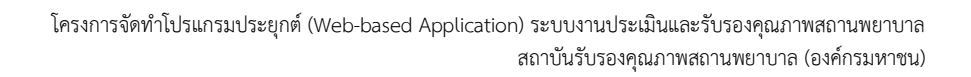

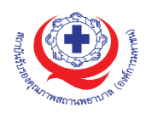

# 3.1.7 ใบอนุญาต คือ ส่วนที่สามารถเพิ่มใบอนุญาตที่โรงพยาบาลเคยได้รับ โดยทำการกดปุ่ม "เพิ่มเอกสาร" ตามส่วนใบอนุญาตที่ต้องการเพิ่ม ดังภาพด้านล่าง

| 🕕 อัพโหลดใบอนุญาต                                                                   |      |   |          |        |
|-------------------------------------------------------------------------------------|------|---|----------|--------|
| ใบอนุญาตใช้อาคาร                                                                    |      |   |          |        |
| 2222                                                                                | JPG  | ¥ | ľ        | ×      |
|                                                                                     |      |   | เพิ่มเอก | าสาร 🔔 |
| ผลตรวจคุณภาพน้ำเสีย                                                                 |      |   |          |        |
| m                                                                                   | DOCX | ¥ | ľ        | ×      |
|                                                                                     |      |   | เพิ่มเอก | าสาร 🟦 |
| ผลการประเมินตามมาตรฐานการรักษาโดยการฟอกเลือด ด้วยเครื่องไตเทียม (ตรต.)              |      |   |          |        |
| ft                                                                                  | PDF  | ¥ | ľ        | ×      |
|                                                                                     |      |   | เพิ่มเอก | าสาร 🔔 |
| ผลการประเมินตามมาตรฐาน LA หรือ ISO 15189 หรือ มาตรฐานห้องปฏิบัติการกระทรวงสาธารณสุข |      |   |          |        |
|                                                                                     |      |   | เพิ่มเอก | าสาร 重 |
| ผลการประเมินจากสมาคมเภสัชกรรมโรงพยาบาล (ประเทศไทย)                                  |      |   |          |        |
|                                                                                     |      |   | เพิ่มเอก | เสาร 重 |
| อื่นๆ                                                                               |      |   |          |        |
|                                                                                     |      |   | เพิ่มเอก | าสาร 🔔 |

รูปที่ 33 หน้าจอเพิ่มเอกสาร

เมื่อกดปุ่มเพิ่มเอกสารแล้ว ระบบจะแสดงหน้าจอการเพิ่มเอกสาร ดังภาพด้านล่าง

| เพิ่มเอกสาร                                                                                                    | ×   |
|----------------------------------------------------------------------------------------------------|-----|
| ซื่อเอกสาร                                                                                                    |     |
| ไฟล์เอกสาร<br>Choose File No file chosen<br>ไฟล์เอกสารต้องมีขบาดไม่เกิน 15 MB. และนามสกุล .PDF,DOC,DOCX,JPG ,,XLSX เท่านั้น |     |
| ยกเล็ก บัน                                                                                                    | ทึก |

รูปที่ 34 เพิ่มเอกสาร

ให้กรอกชื่อเอกสารลงในช่อง "ชื่อเอกสาร" จากนั้นกดปุ่ม "Choose File" และเลือกไฟล์จากเครื่อง เมื่อเลือกไฟล์เรียบร้อยแล้ว ให้กดปุ่ม "บันทึก" เพื่อบันทึกการเพิ่มไฟล์ และกดปุ่ม "ยกเลิก" เมื่อไม่ ต้องการบันทึกข้อมูลการเพิ่มไฟล์

เมื่อต้องการแก้ไข หรือลบใบอนุญาตสามารถทำได้โดยมีวิธีการดังนี้

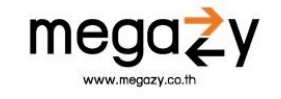

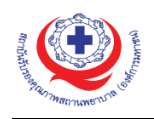

| 🕕 อัพโหลดใบอนุญาต        |                    |
|--------------------------|--------------------|
| ใบอนุญาตใช้อาคาร<br>2222 | 1 2 3<br>JPG 🛃 🖉 🗙 |
|                          | เพิ่มเอกสาร 🔳      |

รูปที่ 35 หน้าจอการแก้ไขใบอนุญาต

| หมายเลข 1 | สามารถดาวน์โหลดใบอนุญาตได้ โดนการกดปุ่ม "ดาวน์โหลด" จากนั้นระบบจะ        |
|-----------|--------------------------------------------------------------------------|
|           | ดาวน์โหลดใบอนุญาตลงเครื่องผู้ใช้                                         |
| หมายเลข 2 | สามารถแก้ไขชื่อเอกสาร หรือเปลี่ยนไฟล์ใบอนุญาตได้ โดยการกดที่ปุ่ม "แก้ไข" |
|           | จากนั้นระบบจะแสดงหน้าจอสำหรับแก้ไขเอกสาร ให้ทำการแก้ไขข้อมูลที่ต้องการ   |
|           | แก้ไข และกดป่ม "บันทึก" เพื่อบันทึกข้อมลที่แก้ไข ดังภาพด้านล่าง          |

| แก้ไขเอกสาร                                                                                                    | × |
|----------------------------------------------------------------------------------------------------|---|
| ซื่อเอกสาร<br>2222                                                                                                    |   |
| ไฟลี่เอกสาร<br>Choose File No file chosen<br>ไฟล์เอกสารต้องมีขนาดไม่เกิน 15 MB. และนามสกุล .PDF.,DOC,,DOCX,,JPG ,,XLSX เท่านั้น |   |
| ยกเลิก <b>บันท</b> ์                                                                                                    | ก |
| รูปที่ 36 หน้าจอแก้ไขเอกสาร                                                                                                    |   |

- หมายเลข 3 สามารถลบใบอนุญาตได้ โดยกา<sup>้</sup>รกดปุ่ม "ลบ" จากนั้นระบบจะแจ้งเตือนให้ยืนยัน การลบใบอนุญาต หากต้องการลบให้กดปุ่ม "ยืนยัน" ระบบจะทำการลบใบอนุญาต ออกจาระบบทันที
- รายงานการประเมินตนเองโครงสร้างอาคารสถานที่ สิ่งแวดล้อมและหน่วยงานสำคัญ ในสถานพยาบาล (ENV รพ.) คือ ส่วนที่ให้โรงพยาบาลทำการประเมินตนเอง โดยให้ทำการประเมินตนเองตามส่วนต่างๆ และ เมื่อทำการประเมินตนเองเรียบร้อยแล้วให้กดปุ่ม "บันทึก" ตามส่วนต่างๆ ทุกส่วน ดังภาพด้านล่าง

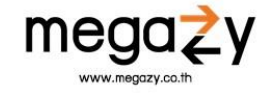

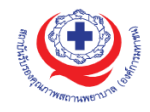

| สวนท 1 แบบประเมนตนเองโครงสรางอาคาร สถานท และ<br>สิ่งแวดล้อมในสถานพยาบาล                           | ส่วนที่ 2 แบบประเมิน อาคาร สถานที่ สิ่งแวดล้อม ของหน่วย<br>งานสำคัญ                                                          | ส่วนที่ 3 ภาคผนวก |           |         |  |
|---------------------------------------------------------------------------------------------------|----------------------------------------------------------------------------------------------------|-------------------|-----------|---------|--|
|                                                                                                   | เลือกหัวข้อ 🚺 2 3 4 8                                                                                                    | 5678              | 9 10 11 1 | 2 13 14 |  |
| ประเด็น                                                                                           | М                                                                                                    | Ρ                 | Ν         |         |  |
| กรขออนุญาต/สถานที่ตั้งอาคาร                                                                       |                                                                                                    |                   |           |         |  |
| . มีใบอนุญาตให้ก่อสร้างหรือปรับปรุงอาคารทุกอาคาร เพื่อใช้เป็<br>1.5 หรือ อ.6 เฉพาะโรงพยาบาลเอกชน) | ในอาคารโรงพยาบาล หรือได้รับการรับรองจากหน่วยงานของรัฐ (มีใบ                                                                  | 0                 | 0         | 0       |  |
| 2. โครงสร้างของอาคารต้องไม่ติดกับอาคารหรือสิ่งปลูกสร้างอื่น                                       | 0                                                                                                    | 0                 | 0         |         |  |
| 3. อาคารสูงหรืออาคารขนาดใหญ่พิเศษ ต้องจัดให้มีถนนผิวจราจ<br>"ถดับเพลิงวิ่งได้รอบ 🛛                | รถว้างไม่น้อยกว่า 6 เมตร ที่ปราศจากสิ่งปกคลุมโดยรอบอาคาร เพื่อให้                                                            | 0                 | 0         | 0       |  |
| I. อาคารบริการผู้ป่วยตั้งแต่ 3 ชั้นขึ้นไป ต้องมีลิฟท์บรรทุกเตียง                                  | ผู้ป่วยอย่างน้อย 1 ตัว หรือทางลาดเอียงสำหรับเคลื่อนย้ายผู้ป่วย                                                               | 0                 | 0         | 0       |  |
|                                                                                                   | เรบริการผู้ป่วยตั้งแต่ 3 ชั้นขึ้นไป ต้องมีลิฟท์บรรทุกเตียงผู้ป่วยอย่างน้อย 1 ตัว หรือทางลาดเอียงสำหรับเคลื่อนย้ายผู้ป่วย<br> |                   |           |         |  |

รูปที่ 37 หน้าจอรายงานประเมินตนเอง

สามารถดาวน์โหลดรายงานการประเมินตนเองโครงสร้าง ได้โดยการกดที่ปุ่ม "รายงานการประเมิน ตนเองโครงสร้าง" ระบบจะทำการดาวน์โหลดไฟล์รายงานลงในเครื่องดังภาพด้านล่าง

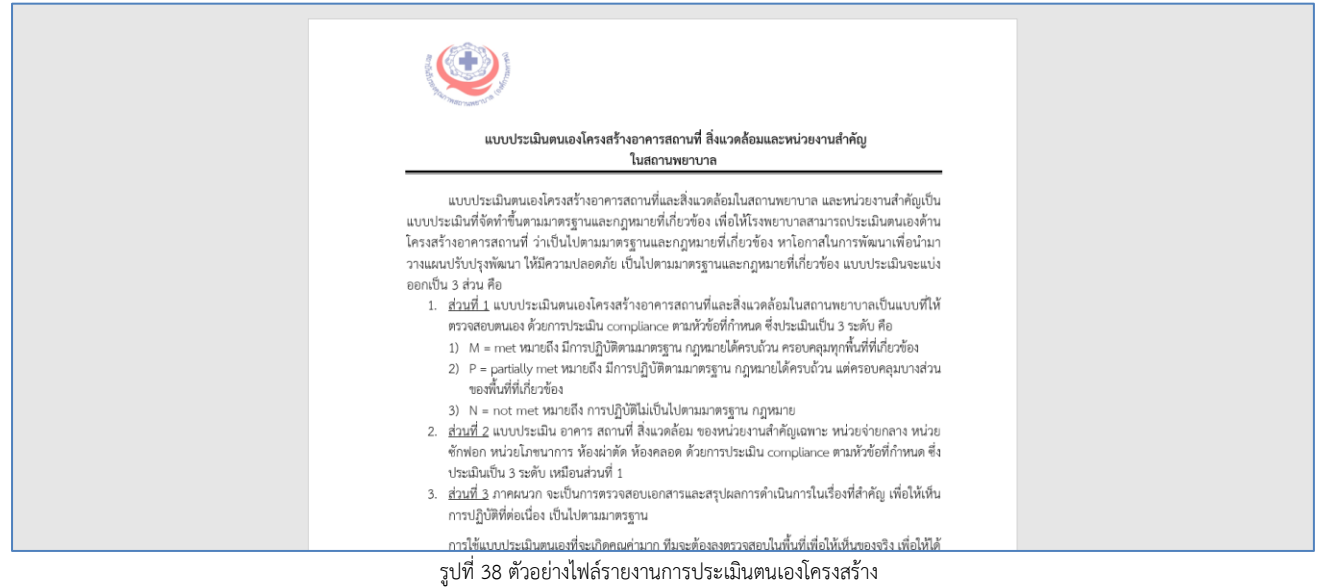

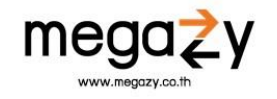

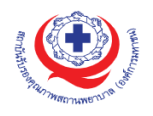

 รายงานการประเมินตนเอง (SAR รพ.) คือ ส่วนที่โรงพยาบาลกรอกข้อมูลเพื่อประเมินตนเอง โดยให้ทำการ ประเมินตนเองตามส่วนต่างๆ และเมื่อทำการประเมินตนเองเรียบร้อยแล้วให้กดปุ่ม "บันทึก" ตามส่วนต่างๆ ทุกส่วน ดังภาพด้านล่าง

| รายงานการประเมินตนเอง (SAR รพ.) <mark>100% / 100%</mark>                                                                                                    |                                                                                                    |                                                             |                                                         |                                                  |                                      |                                         |         |
|----------------------------------------------------------------------------------------------------|----------------------------------------------------------------------------------------------------|-------------------------------------------------------------|---------------------------------------------------------|--------------------------------------------------|--------------------------------------|-----------------------------------------|---------|
| ดาวน์โหลด 👻                                                                                                    |                                                                                                    |                                                             |                                                         |                                                  |                                      |                                         |         |
| ตอนที่ I ภาพรวมของการบริหาร <b>(25%)</b> ตอน<br>องค์กร                                                                                                    | ที่ II ระบบงานสำคัญของโรง<br>พยาบาล                                                                                     | <b>(25%)</b>                                                | นที่ III กระบวนการดูเ                                   | แลผู้ป่วย <b>(25%</b>                            | <b>)</b> ตอนที่ IV                   | ผลการดำเนินการ                          | (25%)   |
| I-1 การนำ (✔)                                                                                                    |                                                                                                    |                                                             |                                                         |                                                  | เลือกหั                              | วข้อ 🚺 2 3                              | 4 5 6   |
| ประเด็นสำคัญที่ควรรายงาน:<br>การสื่อสารและการสร้างความผูกพันกับกำลังคนและผู้รับ<br>ความเชื่อมั่นของผู้มีส่วนได้ส่วนเสีย ความรับผิดชอบต่อสั<br>*กรุณากรอกปีให้ครบ ตามหัวข้อตาราง (ตัวอย่างเช่น<br>*สามารถแก้ไขข้อมูลในช่องที่เป็นสีเทาได้<br>ข้อมูลปีจะถูกเรียงจากปีสูงสุด – ปิต่ำสุด จากชวา มาช่ | เผลงาน การกำกับดูแลกิจการ<br>งคมและการสนับสนุนชุมชน<br>ปี 2561) ซ้อมูล/ดัวชี้วัด ซ้อมูล<br>ร้าย (ถ้ากรอกไม่ครบ 5 ช่องจะ | ความรับผิดชอบด้<br>เตัวชี้วัดช่องแรก ค<br>ทำให้ปีทางช่องช้า | านการเงิน การปฏิบัติ<br>วรกรอกข้อมูลให้ครา<br>ยมือว่าง) | ່າຕາມດຽກນາຍແລະດ<br>ບ 5 ປີ ຕັ <b>ງຈີ້ງັດໃດໄ</b> ປ | ฏระเบียบ การประ<br>มีข้อมูลให้กรอก N | ะพฤติปฏิบัติอย่างมีจ<br><b>A หรือ -</b> | ริยธรรม |
| ข้อมูล/ตัวชี้วัด                                                                                                    | เป้าหมาย                                                                                                    | <b>ປີ</b> 2561                                              | ปี 2562                                                 | <b>ปี</b> 2563                                   | ปี 2564                              | <b>ปี</b> 2565                          |         |
| อัตราการรับรู้และเข้าใจวิสัยทัศน์ พันธกิจและค่านิยม<br>หลักของบุคลากรในโรงพยาบาล<br>#                                                                                                    | 80%                                                                                                    | 89.15                                                       | 94.24                                                   | 94.63                                            | 95.14                                | 97.20                                   |         |
| อัตราการดำเนินงานตามแผนงบประมาณ<br>–รายรับ                                                                                                    | 100%                                                                                                    | 100                                                         | 90.56                                                   | 98.49                                            | 93.69                                | 74.00                                   |         |

รูปที่ 39 หน้าจอรายงานการประเมินตนเอง

ผู้ใช้สามารถดาวน์โหลดไฟล์ SAR ตอนที่ 1-4 ได้ ไฟล์ที่ดาวน์โหลดนั้นจะอยู่ในรูปแบบของไฟล์ Excel สามารถ กดที่ปุ่ม "ดาวน์โหลด" (หมายเลข 1 รูปที่ 40)จากนั้นระบบจะมีตัวเลือกตอนที่ผู้ใช้จะทำการดาวน์โหลดไฟล์ (หมายเลข 2 รูปที่ 40) ให้กดเลือกตอนที่ผู้ใช้ต้องการดาวน์โหลด ดังภาพด้านล่าง

| รายงานการประเมินตนเอง (SAR รพ.)                                           | 100% / 100%                  |                                                                     |            |                                  |            |                                 |          |           |
|---------------------------------------------------------------------------|------------------------------|---------------------------------------------------------------------|------------|----------------------------------|------------|---------------------------------|----------|-----------|
| ดาวน์โหลด - 1                                                             |                              |                                                                     |            |                                  |            |                                 |          |           |
| ตอนที่ 1                                                                  | (25%)                        | ตอนที่ II ระบบงานสำคัญของโรง                                        | (25%)      | ตอนที่ III กระบวนการดูแลผู้ป่วย  | (25%)      | ตอนที่ IV ผลการดำเนินการ        | (259     | <b>%)</b> |
| ตอนที่ 2                                                                  |                              | พยาบาล                                                              |            |                                  |            |                                 |          |           |
| ตอนที่ 3                                                                  | 2                            |                                                                     |            |                                  |            |                                 |          |           |
| ตอนที่ 4                                                                  | _                            |                                                                     |            |                                  |            | เลอกทวขอ 🚺 2 3                  | 4 5      | 6         |
|                                                                           | ุ่น เ                        | V-4 (2) (3) (4) (5) (6) ]                                           |            |                                  |            |                                 |          |           |
| ประเด็นสำคัญที่ควรรายงาน:                                                 |                              |                                                                     |            |                                  |            |                                 |          |           |
| การสื่อสารและการสร้างความผูกพัน<br>ความเชื่อมั่นของผู้มีส่วนได้ส่วนเสีย เ | เกับกำลังคนแ<br>ความรับผิดชอ | ละผู้รับผลงาน การกำกับดูแลกิจการ ค<br>บบต่อสังคมและการสนับสนุนชุมชน | าวามรับผิด | ชอบด้านการเงิน การปฏิบัติตามกฎหม | ายและกฎระเ | เบียบ การประพฤติปฏิบัติอย่างมีจ | จริยธรรม | ,         |

รูปที่ 40 หน้าจอการดาวน์โหลดไฟล์

หลังจากกดเลือกตอนเรียบร้อยแล้ว ระบบจะแสดงหน้าจอสถานะของการดาวน์โหลดไฟล์ ดังภาพด้านล่าง

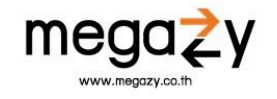

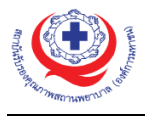

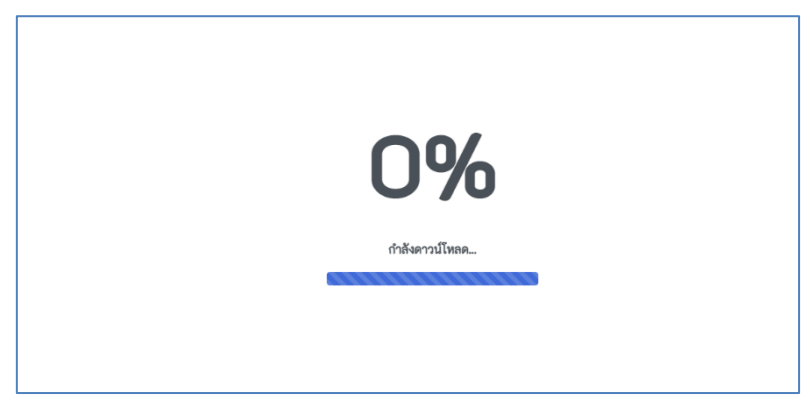

รูปที่ 41 หน้าจอแสดงสถานะการดาวน์โหลดไฟล์

ผู้ใช้จะสามารถดาวน์โหลดไฟล์ก็ต่อเมื่อแถบสถานะแสดงเป็น 100% โดยเมื่อสถานะดาวน์โหลดเป็น 100% แล้ว ระบบจะแสดงปุ่ม "Download File" ให้ผู้ใช้กดปุ่ม "Download File" เพื่อดาวน์โหลดไฟล์ ดังภาพ ด้านล่าง

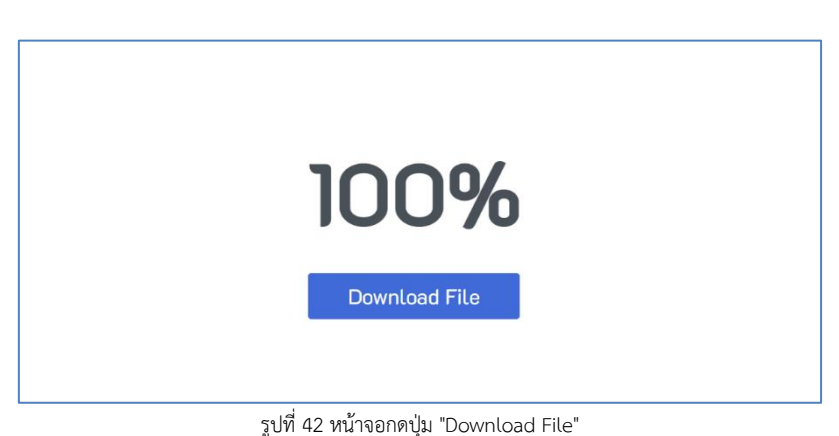

<u>หน้าจอตัวอย่างไฟล์ที่ดาวน์โหลด</u>

AutoSave 💿 🕅 📳 Home Insert Page Layout Formulas Data Review View Help Paste Cut Clipboard Is *∫*x │ II-1 การบริหารความเสี่ยง ความปลอดภัย และคุณภาพ A1 А В C 1 แ-1 การบริหารความเสี่ยง ความปลอดภัย และคุณภาพ 2 เ<u>ผลลัพธ์</u>
 3 ประเดินสำคัญที่ควรรายงาน: ປີ2561 ປີ2563 4 ข้อมูล/ตัวขี้วัด **Ū**2564 เป้าหมาย ปี2562 1256 5 1.ຈຳນວນອຸບັທີກາรณ์ทั้งหม เตที่ได้รับรายงาน near miss เพิ่มขึ้น 1,450 1,746 2,088 1,845 1,458 2.จำนวนการรายงานอุบัติการณ์
 3.ร้อยละอุบัติการณ์ระดับ G-I ได้รับการแก้ไขอย่างเป็น เพิ่มขึ้น 3,141 3,505 3,086 2,761 2,438 85% 95.00 100.00 100.00 100.00 100.00 8 4.จำนวนอุบัติการณ์ทางคลินิกในระดับ E ขึ้นไป 8884 45 58 23 52 9 ii <u>บริบท</u> โครงสร้างการบริหารงานคุณภาพและความปลอดภัย: ระบบบริหารจัดก ารคำเนินงานค้นหาความเสี่ยง จากกา เรายงานความเสี่ยง คู้รับข้อร้องเรียน ข้อร้องเรียนด้วยวาจา กา มเสียงความ ของโรงทยาบาลศรีนครินทร์(ปัญญานั้นหภิกซุ) มีรูปแบ บทวน 12 กิจกรรม เน้น 10 งานเป็นทีมบริหารจัดการค . แแสี่ยง โดยมีการแต่งตั้งคณะกรรมการบริหารความเสี่ยง ซึ่งประกอบด้วยสหวิชาชีพ มีระบบการจัดการความเสี่ยงและการจัดเ -แมลี่ยงอย่างเป็นระบบ มีการนำเหตุการณ์สำคัญที่เกิดขึ้นมาทบทรนและค้นหาสาเหตุที่แท้จริงเพื่อนำไปสู่การแก้ปัญหาเชิงระบบ กระเกิโทคร 11 วัตถุประสงค์เชิงกลยุทธ์ที่เกี่ยวข้องกับคุณภาพและความปลอดภัย: จากยุทธศาสตร์ของโรสทยาบาลมีวิสัยทัศน์ที่อเป็นโรสทยาบาลตุณภาพ บริการประทับใจ บุคลากรมีความสุข 12 จุดเน้นหรือเข็มม่งขององค์กรด้านคณภาพและความปลอดภัย: 2P safety coals ไปขณะการบนในอุณภัย: ระบบบริหารครามสืบต์มีคุณการ และปอดภัย
 ไรที่มีการบนในอุณภัย: กลุ่มราคมีครามสืบตุมีการและปอดภัย
 ไรที่มีการบนในอุณฺ: กลุ่มราคมีครามสับตุม 5 สับดับริหาศีการี 1. Covid-10 2. Stocke 3. AMI 4. Septicemia 5. Hypertension 15 หัตถการที่มีความเสี่ยงสูง: พัดธกรและบริการที่มีความส่
 16 iii กระบวนการ II-1.1 ก. ระบบบริหารงานคุณภาพ: สะบริการที่มีความเสี่ยงสงได้แก่ การข่วยที่ในคืนชีพ การทำ ICD การให้ยา Hiels Alert Drue การทำคลด ອອກເອີນ ກາງໃຫ້ເລືອອ ພ 3C-PDSA มาประชุกต์ใช้ในการปฏิบัติงานได้อย่างเ ดอนที่ 2 (+) นปัญหาในการคำเนินงาน โดยมีการกำหนดเป้าหนาย และจัดทำดัวขี้วัดที่เหนาะสม ทีมงานได้คำเนินการปรับปรุ unns 3C-PDSA sin ⊞ © ₽ % Accessibility: Investigate

รูปที่ 43 หน้าจอตัวอย่างไฟล์

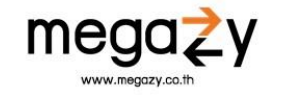

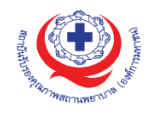

## ข้อมูลเวชระเบียน คือ ส่วนที่ให้ผู้ใช้กรอกข้อมูลเวชระเบียน โดยให้ผู้ใช้กรอกข้อมูลให้ครบถ้วน จากนั้นกดปุ่ม "บันทึก" ดังภาพด้านล่าง

| ข้อมูลเวชระเบี        | ข้อมูลเวชระเบียน            |                        |                               |  |  |  |  |  |
|-----------------------|-----------------------------|------------------------|-------------------------------|--|--|--|--|--|
| จำนวนแฟ้มเวชระเบียน * |                             | ของเวชระเบียน *        | ความสมบูรณ์ของเวชระเบียน(%) * |  |  |  |  |  |
| สิ่งที่ควรพัฒน        | 1*                          | สาเหตุ *               |                               |  |  |  |  |  |
|                       |                             |                        | h                             |  |  |  |  |  |
| รายละเอียดเว          | ชระเบียน                    |                        |                               |  |  |  |  |  |
| หมวด                  | Content of medical record   | จำนวนเวชระเบียนที่ตรวจ | ร้อยละความสมบูรณ์             |  |  |  |  |  |
| 1                     | Discharge summary : Dx.,OP. |                        |                               |  |  |  |  |  |
| 2                     | Discharge summary : other   |                        |                               |  |  |  |  |  |
| 3                     | Informed consent            |                        |                               |  |  |  |  |  |
| 4                     | History                     |                        |                               |  |  |  |  |  |
| 5                     | Physical exam               |                        |                               |  |  |  |  |  |
| 6                     | Progress note               |                        |                               |  |  |  |  |  |
| 7                     | Consultation record         |                        |                               |  |  |  |  |  |
| 8                     | Anaesthetic record          |                        |                               |  |  |  |  |  |
| 9                     | Operative note              |                        |                               |  |  |  |  |  |
| 10                    | Labour record               |                        |                               |  |  |  |  |  |
| 11                    | Rehabilitation record       |                        |                               |  |  |  |  |  |
| 12                    | Nurses' note helpful        |                        |                               |  |  |  |  |  |
|                       |                             |                        | ยกเลิก <b>บันทึก</b><br>      |  |  |  |  |  |

รูปที่ 44 หน้าจอข้อมูลเวชระเบียน

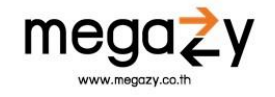

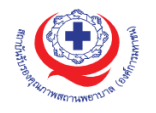

7. อัปโหลดเอกสาร คือ ส่วนที่ให้อัปโหลดเอกสาร เช่น หนังสือแสดงเจตจำนง ,รายงานการประเมินตนเองของ ทีมนำทางคลินิก ,ผลการตรวจสอบความสมบูรณ์ของเวชระเบียน,สำเนาจดหมายขอรับการเยี่ยมหรือรายงาน การตรวจเยี่ยมหรือหนังสือรับรองของสภาวิชาชีพ ,อื่นๆ ดังภาพด้านล่าง

#### อัปโหลดเอกสาร

เพิ่มเอกสาร ตัวอย่างเอกสาร เช่น หนังสือแสดงเจตจำนง ,รายงานการประเมินตนเองของทีมนำทางคลินิก ,ผลการตรวจสอบความสมบูรณ์ของเวชระเบียน,สำเนาจดหมายขอรับการเยี่ยมหรือรายงานการตรวจเยี่ยม หรือหนังสือรับรองของสภาวิชาซีพ ,อื่นๆ

รูปที่ 45 หน้าจออัปโหลดเอกสาร

#### เมื่อต้องการอัปโหลดให้กดปุ่ม "เพิ่มเอกสาร" ระบบจะแสดงหน้าจอส่วนของการเพิ่มเอกสาร ดังภาพ ด้านล่าง

ชื่อเอกสาร

Choose File No file chosen

ไฟล์เอกสารต้องมีขนาดไม่เกิน 5 MB. ประเภทไฟล์.doc,,docx,,xls,,xlsx,,pdf,.txt,,jpg,,png

รูปที่ 46 ส่วนของการเพิ่มเอกสาร

ให้กรอกชื่อเอกสาร และเลือกไฟล์เอกสาร จากนั้นกดปุ่ม "บันทึก" เมื่อทำการกรอกข้อมูลสำหรับการขอรับประเมินเรียบร้อยแล้ว ให้กดปุ่ม "ยืนยันการขอรับการ ประเมิน" ระบบจะแจ้งเตือนให้ตรวจสอบข้อมูลให้ครบถ้วน จากนั้นกดปุ่ม "ยืนยัน" ดังภาพด้านล่าง

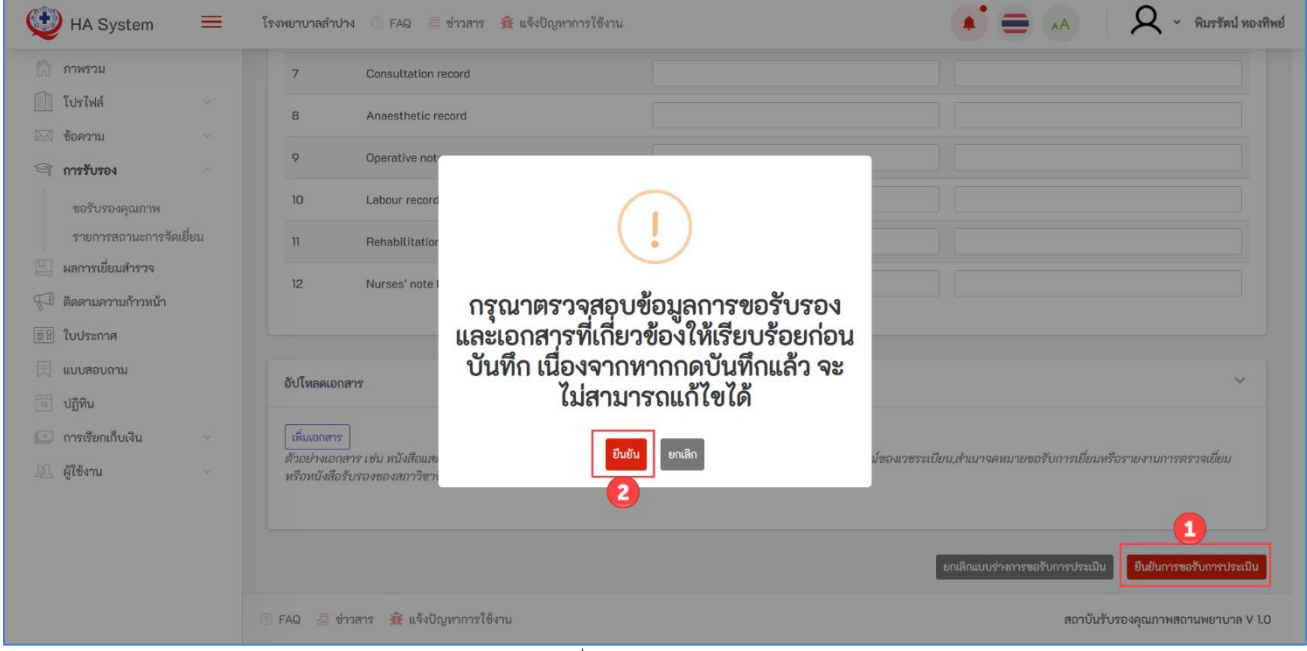

รูปที่ 47 หน้าจอการยืนยัน

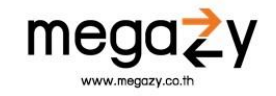

ยกเลิก บันทึก

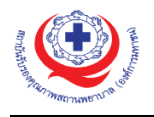

#### 6.1.3.การกรอกข้อมูลในรายการเดิม

ผู้ใช้สามารถกรอกข้อมูลในร่างรายการคำขอรับการประเมินรายการเดิม ที่ยังกรอกไม่เสร็จ หรือยังไม่ ครบถ้วนได้ โดยการกดปุ่ม "รายละเอียด" ในหน้ารวมรายการ ดังภาพด้านล่าง

| 🔮 HA System                                                                                                    | =                | โรงพยาบาลลำปาง 💮 FAQ 🍰                                                                                                  | ข่าวสาร 🏦 แจ้งปัญหาการใช้งาน                                                |                                               |                                                                                                  | • =                                                                 | A                                                | <ul> <li>พิมรรัตน์ ทองทิพย์</li> </ul>                                                               |
|----------------------------------------------------------------------------------------------------|------------------|----------------------------------------------------------------------------------------------------|-----------------------------------------------------------------------------|-----------------------------------------------|--------------------------------------------------------------------------------------------------|---------------------------------------------------------------------|--------------------------------------------------|----------------------------------------------------------------------------------------------------|
| <ul> <li>ภาพรวม</li> <li>โปรไฟล์</li> <li>ช้อความ</li> <li>การรับรอง</li> <li>ขอรับรองคุณภาพ</li> <li>รายการสถานะกา</li> <li>ผลการเยี่ยมสำรวจ</li> <li>ผิดตานความก้าวหนั</li> <li>เป็นระกาศ</li> <li>เปฏิทิน</li> <li>การเรียกเก็บเงิน</li> <li>ผู้ใช้งาน</li> </ul> | รรัดเยียม<br>ท่า | รายการขอรับรอง<br>คันทา<br>กรอกคำคันทา<br>พึงหมด 2 รายการ<br>รายการ<br>Ra00001757: การรับรองเล<br>Ra00002555: ขึ้นที่ 1 | ระดับการรับรอง<br>ขันพา<br>ระดับการรับรองทั้งหมด<br>พาะโรค/เฉพาะระบบ (PDSC) | <b>ประเภท</b><br>ขอรับรองใหม่<br>ขอรับรองใหม่ | <ul> <li>ดังแต่</li> <li>ดับที่สร้างคำขอ</li> <li>14 ก.ย. 2504</li> <li>22 มิ.ค. 2505</li> </ul> | <b>รับพื่นก็ไขล่าสุด</b><br>14 ณะ 2564 11:49<br>22 มี.ค. 2565 18:37 | <b>สถานะ</b><br>ร่ำงรายการคำขอ<br>ร่ำงรายการคำขอ | / รายการขอรับรอง          Reset         ขอรับการประเมิม         เขอรับการประเมิม         (รายธริย์ต) |
|                                                                                                    |                  | 🕐 FAQ 🖅 ช่าวสาร 🟦 แจ้งปั                                                                                                | ญหาการใช้งาน                                                                |                                               |                                                                                                  |                                                                     | สถาบันรับรองคุณม                                 | าาพสถานพยาบาล V 1.0                                                                                  |

รูปที่ 48 หน้าจอรายการขอรับรอง

เมื่อกดปุ่มรายละเอียดแล้ว ระบบจะแสดงข้อมูลร่างรายการคำขอที่ผู้ใช้เคยกรอกข้อมูลไปก่อนหน้านี้ ผู้ใช้สามารถกรอกข้อมูลเพิ่มเติมได้ และเมื่อข้อมูลครบถ้วนแล้ว ให้กดปุ่ม "ยืนยันการขอรับการประเมิน" ดังภาพด้านล่าง

| ¢   | HA System                  | =     | โรงพยาบาลสำปาง 🕜 FAQ 🍶 ช่าวลาร 🙀 แจ้งปัญหาการใช้งาน                                                     | 🌔 🛑 🔥 🛛 🔍 🗛 🔹 พิมรรัตน์ ทองทิพย์                            |
|-----|----------------------------|-------|----------------------------------------------------------------------------------------------------|-------------------------------------------------------------|
| 6   | ภาพรวม                     |       |                                                                                                    |                                                             |
|     | โปรไฟล์                    |       | เอกสารการขอรับการรับรอง                                                                                 | ^                                                           |
| [XX | ข้อความ                    |       |                                                                                                    |                                                             |
| ବ   | ้ การรับรอง                |       | ดูรายละเอียดเอกสารการรับรองจาก www.ha.or.th                                                             |                                                             |
|     | ขอรับรองคุณภาพ             | г     |                                                                                                    |                                                             |
|     | รายการสถานะการจะ           | งเยยม | ข้อมูล ORGANIZATION PROFILE                                                                             | ·                                                           |
| P   | ติดตามความก้าวหน้า         |       | ใบอนุญาต อ.6 หรือ ผลตรวจคุณภาพน้ำเสีย สามารถอัพโหลดได้ที่ *ข้อมูล ORGANIZATION PROFILE แถบเมนู ใบอนุญาต |                                                             |
|     | เบประกาศ<br>แบบสอบถาม      |       | รายงานการประเมินตนเองโครงสร้างอาคารสถานที่ สิ่งแวดด้อมและหน่วยงานสำคัญ ในสถานพยาบาล (ENV รพ.)           | × ]                                                         |
| 15  | ปฏิทิน<br>การเรียกเก็บเงิน |       | ข้อมูลเวชระเบียน                                                                                        | ~                                                           |
|     | ผู้ใช้งาน                  |       |                                                                                                    |                                                             |
|     |                            |       | อับโหลดเอกสาร                                                                                           | ^                                                           |
|     |                            |       |                                                                                                    | ยกเลิกแบบร่างการขอรับการประเมิน<br>ยืนอันการขอรับการประเมิน |
|     |                            |       | 💿 FAQ 🧧 ข่าวสาร 🙀 แจ้งปัญหาการใช้งาน                                                                    | สถาบันรับรองคุณภาพสถานพยาบาล V 1.0                          |

รูปที่ 49 หน้าจอเพิ่มข้อมูลการขอรับรอง

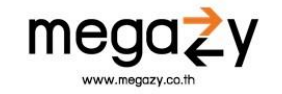

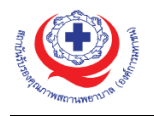

#### 6.2. รายการสถานะการจัดเยี่ยม

ระบบจะแสดงรายการขอรับการรับรองที่ สรพ. ได้ทำการอนุมัติการขอรับรอง พร้อมทั้งสถานะการ ทำงานว่าอยู่ขั้นตอนไหน สามารถตรวจสอบได้จากเมนูนี้ และหากต้องการดูรายละเอียดสามารถกดเข้าไป ดูรายละเอียดได้ที่ปุ่ม "รายละเอียด"ดังภาพด้านล่าง

| 🔮 HA Syster                    | m <b>=</b> | โรงพยาบาลสำปาง 🕐 FA | ฉ 週 ข่าวสาร 🟦 แจ้งปัญหากา | รใช้งาน     |                   |     | <b>Q</b> ~ พิมรรัตน์ ทองทิพย์    |
|--------------------------------|------------|---------------------|---------------------------|-------------|-------------------|-----|----------------------------------|
| 🟠 ภาพรวม                       |            | รายการสถานะการจ้    | ัดเยี่ยม                  |             |                   |     | 😤 / รายการสถานะการจัดเยี่ยม      |
| 🖂 ข้อความ                      |            | ค้นหา               | ระดับการรับ               | 504         | ตั้งแต่           |     |                                  |
| 🗐 การรับรอง                    |            | กรอกคำค้นหา         | <b>ค้นพา</b> ระดับการรั   | บรองทั้งหมด | - #               |     | Reset                            |
| ขอรับรองคุณภ<br>รายการสถานะ    | าพ         | ทั้งหมด 0 รายการ    |                           |             |                   |     |                                  |
| แลการเยี่ยมสำรว                | 19         | รายการ              | ประเภท                    | วันที       | วันทีแก้ไขล่าสุด  | \$  | สถานะ                            |
| 💭 ติดตามความก้าว<br>🗐 ในประกาศ | หน้า       | 3                   |                           |             | (มพบขอมูลที่ค้นหา |     |                                  |
| 📃 ແບບສອບຄາມ                    |            |                     |                           |             |                   |     |                                  |
| 15 ปฏิทิน                      |            |                     |                           |             |                   |     |                                  |
| 💿 การเรียกเก็บเงิน             |            |                     |                           |             |                   |     |                                  |
| 🖳 ผู้ใช้งาน                    |            |                     |                           |             |                   |     |                                  |
|                                |            |                     |                           |             |                   |     |                                  |
|                                |            |                     |                           |             |                   |     |                                  |
|                                |            |                     |                           |             |                   |     |                                  |
|                                |            | 🕐 FAQ 🖉 ຍ່າວສາຣ 🙀   | แจ้งปัญหาการใช้งาน        |             |                   | สถา | าบันรับรองคุณภาพสถานพยาบาล V 1.0 |

รูปที่ 50 หน้าจอรายการสถานะการจัดเยี่ยม

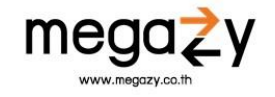

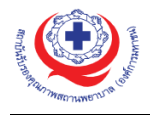

#### 7. ผลการเยี่ยมสำรวจ

ผู้ใช้สามารถดูผลการเยี่ยมสำรวจที่ได้มีการเยี่ยมสำรวจเรียบร้อยแล้วได้จากเมนูนี้ ดังภาพด้านล่าง

| 🔮 HA System 🛛 🗮                                           | โรงพยาบาลท่าตูม 🕜 FAQ 😕 ข่าวสาร |        |            | 📄 🗚 🛛 🗛 ั นวลพรรณ สูงสมสกุล       |
|-----------------------------------------------------------|---------------------------------|--------|------------|-----------------------------------|
| 🖒 ภาพรวม<br>🛒 ข้อมูลองค์กร                                | รายการผลการเยี่ยมสำรวจ          |        |            | 😤 / รายการผลการเยี่ยมสำรวจ        |
| <ul> <li>การขอรับรอง</li> <li>ผลการเยี่ยมสำรวจ</li> </ul> | ผลการเยี่ยมสำรวจ                |        |            |                                   |
| 🗊 ผลการรับรอง                                             | รายการ                          | สถานะ  | รายละเอียด | Action                            |
| ≣ิ ใบประกาศ                                               |                                 | រៃរំរឹ | ข้อมูล     |                                   |
| 📃 แบบสอบถาม                                               |                                 |        |            |                                   |
| 🖂 กล่องข้อความ 🗸                                          |                                 |        |            |                                   |
| 15 ปฏิทิน                                                 |                                 |        |            |                                   |
| 🛄 การเรียกเก็บเงิน 🗸                                      |                                 |        |            |                                   |
| <u>.</u>                                                  |                                 |        |            |                                   |
|                                                           |                                 |        |            |                                   |
|                                                           |                                 |        |            |                                   |
|                                                           |                                 |        |            |                                   |
|                                                           |                                 |        |            |                                   |
|                                                           |                                 |        |            |                                   |
|                                                           |                                 |        |            | สถาบันรับรองคณภาพสถานพยาบาล V 1.0 |
|                                                           |                                 |        |            |                                   |

รูปที่ 51 หน้าจอผลการเยี่ยมสำรวจ

#### 8. ผลการรับรอง

ผู้ใช้สามารถดูรายการผลการรับรองหลังคณะกรรมการรับรองแล้วได้จากเมนูนี้ ดังภาพด้านล่าง

| 🔮 HA System 🛛 🚍                                           | โรงพยาบาลทำลูน 🔿 FAQ 😹 ข่าวสาร          | 🔹 🚍 🔥 🛛 🗛 🤹 אא א א א א א א א א א א א א א א א א א |
|-----------------------------------------------------------|-----------------------------------------|--------------------------------------------------|
| <ul><li>กาพรวม</li><li>ข้อมูลองศ์กร</li></ul>             | รายการผลการรับรองหลังคณะกรรมการรับรอง   | ጽ / รายการผลการรับรองหลังคณะกรรมการรับรอง        |
| <ul> <li>การขอรับรอง</li> <li>ผลการเยี่ยมสำรวจ</li> </ul> | 🕀 รายการผลการรับรองหลังคณะกรรมการรับรอง |                                                  |
| 🖓 ผลการรับรอง                                             | รายการ ผลการอนุมัติ ผลการพิจารณา        | สถานะการติดตามแผน                                |
| ≣ฏิ ใบประกาศ                                              | ไม่มี-                                  | รายการ                                           |
| 📃 แบบสอบถาม                                               |                                         |                                                  |
| 🖂 กล่องข้อความ 🗸 🗸                                        |                                         |                                                  |
| 15 ปฏิทิน                                                 |                                         |                                                  |
| ⊡ การเรียกเก็บเงิน 🗸                                      |                                         |                                                  |
| <u>.ณิ</u> ผู้ใช้งาน                                      |                                         |                                                  |
|                                                           |                                         |                                                  |
|                                                           |                                         |                                                  |
|                                                           |                                         |                                                  |
|                                                           |                                         |                                                  |
|                                                           |                                         |                                                  |
|                                                           |                                         |                                                  |
|                                                           |                                         | สถาบันรับรองคุณภาพสถามพยาบาล V 1.0               |

รูปที่ 52 หน้าจอรายการผลการรับรองหลังคณะกรรมการรับรอง

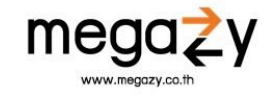

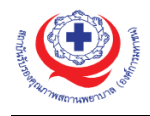

#### 9. ใบประกาศ

ผู้ใช้สามารถดูรายการการจัดทำใบประกาศได้จากเมนูนี้ เมื่อกดเข้ามาแล้วจะพบกับหน้าจอดังภาพ

| ด้านล่าง                                                               |     |                      |                                          |              |                    |                       |                                                             |
|------------------------------------------------------------------------|-----|----------------------|------------------------------------------|--------------|--------------------|-----------------------|-------------------------------------------------------------|
| 💓 HA System                                                            | =   | โรงพยาบาลท่าตู       | ນ 💿 FAQ 🚪 ข่าวสาร                        |              |                    | A                     | <ul> <li>นวลพรรณ สูงสมสกุล</li> </ul>                       |
| <ul> <li>กาพรวม</li> <li>ข้อมูลองค์กร</li> <li>การขอรับรอง</li> </ul>  |     | รายการจัด            | ทำใบประกาศ                               |              |                    | 😤 /<br>ชื่อโรงพยาบาล, | รายการจัดทำใบประกาศ<br>ชื่อกิจกรรมที่จัด <mark>ดันหา</mark> |
| <ul> <li>พลการรับรอง</li> <li>พลการรับรอง</li> <li>ใบประกาศ</li> </ul> |     | ทั้งหมด 2 ร<br>ลำดับ | ายการ<br>รายการ                          | ประเภท       | วันที่ทำรายการ     | สถานะ                 |                                                             |
| 📃 แบบสอบถาม                                                            |     | 1                    | ชั้นที่ 3 (AS)<br>โรงพยาบาลกะปงชัยพัฒน์  | ขอรับรองใหม่ | 15 มกราคม 2564 😑   | จัดทำใบประกาศนียบัตร  | รายละเอียด                                                  |
| 🖂 กล่องข้อความ<br>🔠 ปฏิทิน                                             | 94. | 2                    | ขึ้นที่ 3 ต่ออายุ (RS)<br>โรงพยาบาลลำปาง | ต่ออายุ      | 25 ธันวาคม 2563 \\ | จัดทำใบประกาศนียบัตร  | รายละเอียด                                                  |
| 🛄 การเรียกเก็บเงิน                                                     | 37  |                      |                                          |              |                    |                       | 1                                                           |
| 🔊 ผู้ใช้งาน                                                            | 86  |                      |                                          |              |                    |                       |                                                             |
|                                                                        |     |                      |                                          |              |                    | สถาบันรับรองคุณ       | มภาพสถานพยาบาล V 1.0                                        |

รูปที่ 53 รายการจัดทำใบประกาศ

กดปุ่ม "รายละเอียด" เมื่อต้องการดูร<sup>้</sup>ายละเอียดของใบประกาศ โดยหากต้องการแก้ไขข้อมูลในใบประกาศ สามารถทำได้เฉพาะสถานะที่ขึ้น "จัดทำใบประกาศนียบัตร" เท่านั้น ดังภาพด้านล่าง

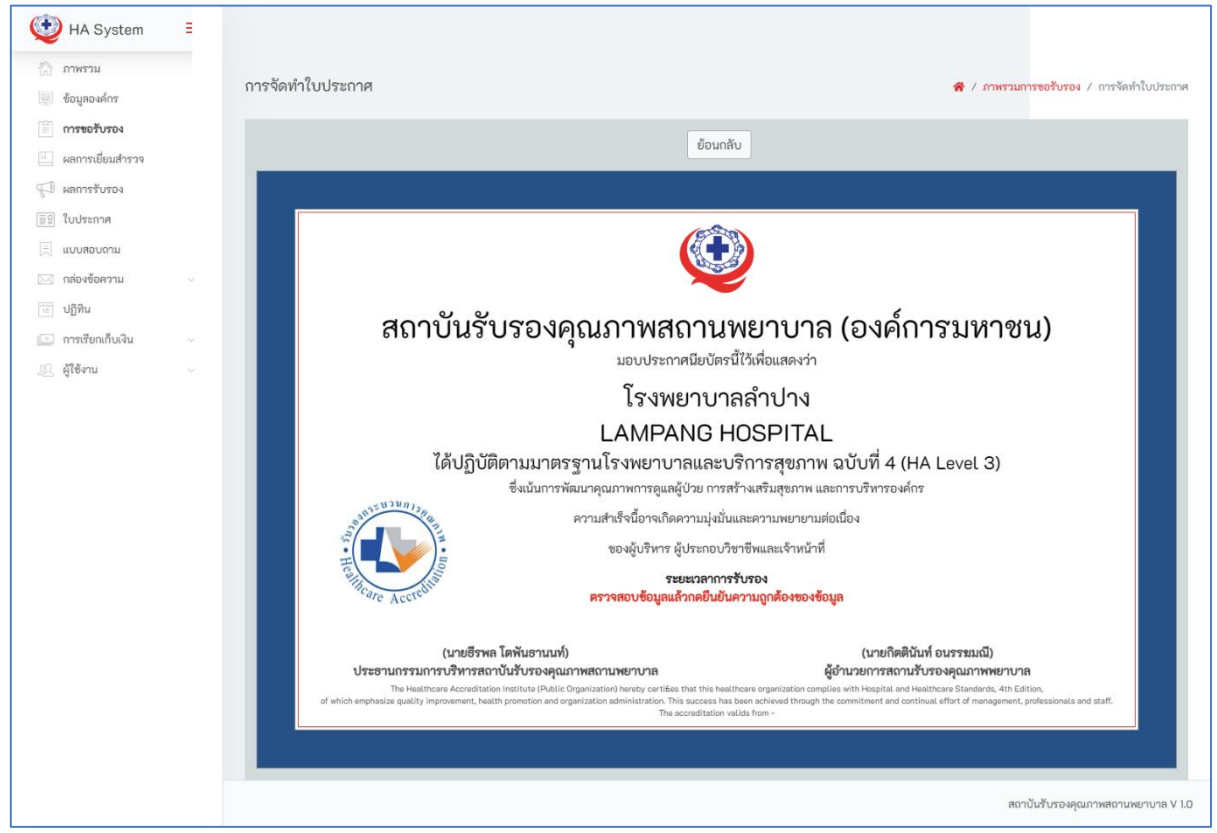

รูปที่ 54 หน้าจอใบประกาศ

ตรวจสอบความถูกต้องของใบประกาศให้ครบถ้วน และกดยืนยันข้อมูล

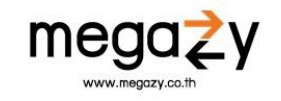

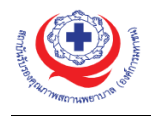

#### 10. แบบสอบถาม

ผู้ใช้สามารถเข้าดูและทำแบบสอบถามได้จากเมนูนี้ โยเมื่อกดเข้ามาแล้วจะพบกับหน้าจอ ดังภาพ ด้านล่าง

| 🔮 HA System 🛛 🗮         | โรงพยาบาลท่าตูม 🕐 FAQ / อ่าวสาร         |                   |               |                   | A Q * บวลพรรณ สูงสมสกุล                                        |
|-------------------------|-----------------------------------------|-------------------|---------------|-------------------|----------------------------------------------------------------|
| 🏠 ภาพรวม                |                                         |                   |               |                   |                                                                |
| 🚆 ข้อมูลองค์กร          | รายการจัดทำแบบสอบถาม                    |                   |               |                   | 😤 / รายการจัดทำแบบสอบถาม                                       |
| 🖹 การขอรับรอง           | ค้นทา                                   | ระดับการรับรอง    |               | ตั้งแต่           |                                                                |
| 📖 ผลการเยี่ยมสำรวจ      | กรอกคำค้นหา <b>ค้นห</b> า               | ระดับการรับรองทั้ | • คแทง        | <b>#</b>          | Reset                                                          |
| 🕫 ผลการรับรอง           | ทั้งหมด 1 รายการ                        |                   |               |                   |                                                                |
| 🗐 ใบประกาศ              | รายการ                                  | ประเภท            | วันที่ส่งคำขอ | วันที่แก้ไซล่าสุด | แบบสอบถามความคิดเห็น                                           |
| 📃 แบบสอบถาม             | ขึ้นที่ 3 ต่ออายุ (RS)<br>โรงพยาบาลทำตม | ต่ออายุ           | 22 ก.ค. 2563  | 8 ก.ย. 2563       | ต่อผู้เป็นมหำรวจ/ที่บริกษากระบวนการคุณภาพ<br>ต่อกระบวนการที่หม |
| 🖂 กล่องข้อความ 🗸 🗸      |                                         |                   |               |                   |                                                                |
| 15 ปฏิทิน               | 1                                       |                   |               |                   |                                                                |
| 💿 การเรียกเก็บเงิน 🗸    |                                         |                   |               |                   |                                                                |
| <u>.</u> ณ. ผู้ใช้งาน 🗸 |                                         |                   |               |                   |                                                                |
|                         |                                         |                   |               |                   |                                                                |
|                         |                                         |                   |               |                   |                                                                |
|                         |                                         |                   |               |                   |                                                                |
|                         |                                         |                   |               |                   |                                                                |
|                         |                                         |                   |               |                   |                                                                |
|                         |                                         |                   |               |                   |                                                                |
|                         |                                         |                   |               |                   | สถาบันรับรองคณภาพสถานพยาบาล V 1.0                              |
|                         |                                         |                   |               |                   |                                                                |

รูปที่ 55 หน้าจอแบบสอบถาม

ผู้ใช้สามารถทำแบบสอบถามในการเยี่ยมสำรวจในแต่ละครั้งได้ โดยการเลือกที่รายการที่ต้องการทำ แบบสอบถามจากนั้นกดปุ่ม "ต่อผู้เยี่ยมสำรวจ/ที่ปรึกษากระบวนการคุณภาพ" เมื่อต้องการทำแบบสำรวจต่อผู้เยี่ยม สำรวจ/ที่ปรึกษากระบวนการคุณภาพ ระบบจะพาไปยังหน้าจอสำหรับทำแบบสอบถาม ดังภาพด้านล่าง

| 🔮 HA System 🛛 🗮                                                                                                    | โรงพยาบาลทำตูม 💿 FAQ 👼 ช่าวสาร                                                                                                    | арильту шите и стана с с с с с с с с с с с с с с с с с с                                                                                                    |
|----------------------------------------------------------------------------------------------------|----------------------------------------------------------------------------------------------------|----------------------------------------------------------------------------------------------------|
| 🏠 ภาพรวม<br>🕮 ช้อมูลองค์กร                                                                                            | รายชื่อผู้เยี่ยมสำรวจและที่ปรึกษากระบวนการคุณภาพ                                                                                                    | 🕷 / รายการจัดทำแบบสอบถาม / รายชื่อ                                                                                                    |
| <ul> <li>การขอรับรอง</li> <li>ผลการเยี่ยมสำรวจ</li> <li>ผลการรับรอง</li> <li>มลการรับรอง</li> <li>ใบประกาศ</li> </ul> | รายชื่อผู้เยี่ยมสำรวจและที่ปรึกษากระบวนการคุณภาพ<br><b>โรงพยาบาล</b> : โรงพยาบาลทำตูม<br><b>จังหวัล</b> : สุรินทร์<br><b>ประเภทโรงพยาบาล/หน่วยงาน:</b> รัฐใน สร.(นอก สป.สร) | <b>กลุ่มการเยี่ยน:</b> จัดเยี่ยมประจำเดือนกันยายน<br><b>กิจกรรมการเยี่ยม:</b> RS การเยี่ยมสำรวจเพื่อต่ออายุการรับรองกระบวนการคุณภาพ<br><b>วันรั่นโย่ยน:</b> 23 กอ. 2563 |
| <ul> <li>         แบบสอบดาม</li></ul>                                                                                 | ผู้เขียมสำรวจ<br>1. รศ. นพ. อวัช ขาญขญานนท์<br>หัวหว้าทีม ทีม (1)                                                                                                    | วันสินสุดการเขียน: 24 ก.ย. 2563<br>ประกอบ                                                                                                    |
| 💷 การเรียกเก็บเงิน 🗸                                                                                                  | 2. บางสาวรักษณา ปัญญาชีวิน<br>ผู้เยิ่มแท่งวง พีม (2)                                                                                                    | งานแปน                                                                                                    |
|                                                                                                    | 3. หร.3 ทางการสุบฏิญา<br>ผู้เอี้ยมสำรวจ คืม (3)<br>                                                                                                    | (ชายมงบานปีน<br>(ชายบงบานปีน                                                                                                    |
|                                                                                                    |                                                                                                    | สถาบันรับรองคุณภาพสถานพยาบาล V 1.0                                                                                                    |

รูปที่ 56 หน้าจอทำแบบสอบถาม

กดเลือกที่รายชื่อที่ต้องการทำแบบสอบถาม ระบบจะพาไปยังหน้าจอ ดังภาพด้านล่าง

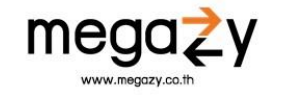

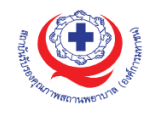

| 💓 HA System            | = | โรงพยาบาลท่าสุน 💿 FAQ 🚪 ข่าวสาร                                                                                                    |                                  |                                              |                                      |                                     | <b>Д</b> ~ изамязаи ф                     | งสมสกุล         |
|------------------------|---|----------------------------------------------------------------------------------------------------|----------------------------------|----------------------------------------------|--------------------------------------|-------------------------------------|-------------------------------------------|-----------------|
| กาพรวม                 |   | แบบสอบถามความคิดเห็นต่อผู้เยี่ยมสำรวจและที่ปรึกษากระบวนการคุณภาพ 😽 / รายชื่อ / แบบสอบถามความคิดเห็น                                                                                                    |                                  |                                              |                                      |                                     |                                           |                 |
| เป็น การสารราช         |   |                                                                                                    |                                  |                                              |                                      |                                     |                                           |                 |
| - แกรงอรายีแนเสอรออ    |   | 3                                                                                                    | A LA                             | 1                                            |                                      |                                     |                                           |                 |
|                        |   | 10 High Party and Party and Party an |                                  | UNHELIN                                      |                                      |                                     |                                           |                 |
| To warrisson           |   | No.                                                                                                    | าพสถานพยายาล                     | 5                                            |                                      |                                     |                                           |                 |
|                        |   | แบบเสถบถาบความคิดเห็บของ โรงพยาบาล /หบ                                                                                                    | ่ายงาบ ต่ะ                       | าผู้เยี่ยบสำรา                               | ล/ที่เ∣รึกม                          | າດຈະນານນດ                           | รดกเกาพ                                   |                 |
| 🖂 แบบสอบเกม            |   |                                                                                                    | 301 12 PE                        | พืชออยาเรา                                   | w no ano                             | 111300 31611                        | 19 Marshall M                             |                 |
| 1899                   |   | วัตุประสงค์:                                                                                                    |                                  |                                              |                                      |                                     |                                           |                 |
| เอี้ ออสสียเอเอ็มเริ่ม |   | สถาบันรับรองคุณภาพสถานพยาบาล (องค์การมหาขน) ต้องการให้การเยี่ย<br>กลับตามความเป็นจริง จะช่วยให้สถาบันสามารถปรับปรงกระบวนการเยี่ยมให้เป็นไ                                                                                                    | มเป็นกระบวนการ<br>Jตามเจตนารมณ์เ | รแห่งกัลยาณมิตร และ<br>ดังกล่าว สถาบันจึงขอเ | เกิดประโยชน์สูงสุ<br>าวามร่วมมือจากโ | ดต่อโรงพยาบาล กา<br>รงพยาบาลในการตะ | รได้รับข้อมูลสะท้อน<br>บบแบบสอบถามนี้ (ผ้ |                 |
|                        |   | เยี่ยม 1 ท่าน ต่อ 1 ฉบับ/โรงพยาบาล) ทางสถาบันขอรับรองว่าความคิดเห็นของโรงพ                                                                                                    | ยาบาลจะไม่มีผลเ                  | ต่อการรับรองกระบวน                           | การคุณภาพโรงพ                        | ยาบาล                               |                                           |                 |
| SEC MILAUN             |   | <b>โรงพยาบาล:</b> โรงพยาบาลทำตูม                                                                                                    | กิจกรรร                          | ม <mark>การเยี่ยม:</mark> RS การเยี่         | ยมสำรวจเพื่อต่ออ                     | ายุการรับรองกระบา                   | นการคุณภาพ                                |                 |
|                        |   | จังหวัด: สุรับทร์<br>ปละเวณโดษตรยด (แปละเวณ อัตวิน สุด (มวก สป สุด)                                                                                                    | วันเริ่มเ<br>วันเริ่มเ           | มี่ยม: 23 ก.ย. 2563<br>อออรเซียน: 24 ค.ย. 2  | 542                                  |                                     |                                           |                 |
|                        |   | 0368111134N01010/10/10/10/10/10/10/00/                                                                                                    | រធតាមព្                          | MIT 13100M. 24 11.0. 2                       | 503                                  |                                     |                                           |                 |
|                        |   | <u>ตอนที่ 1 ข้อมูลทั่วไป</u>                                                                                                    |                                  |                                              |                                      |                                     |                                           |                 |
|                        |   | ผู้เข้าเยี่ยม                                                                                                    |                                  |                                              |                                      |                                     |                                           |                 |
|                        |   | หวหนาทม ทม (1)<br>ผู้เสี่ยนสำราจ /ซึ่งไร้ถะบกระบุ เวนการออบกาษ /ผู้เสี่ยกระวบ                                                                                                    |                                  |                                              |                                      |                                     |                                           |                 |
|                        |   | รูเอออมการราช พยากษาการของมีการรุณภาพร รูเออรอ เรย<br>รศ. นพ. ธวัช ชาญชญานนท์                                                                                                    |                                  |                                              |                                      |                                     |                                           |                 |
|                        |   | ตอนที่ 2 ระดับความคิดเห็นโรงพยาบาล/หน่วยงาน                                                                                                    |                                  |                                              |                                      |                                     |                                           |                 |
|                        |   | ความหมายระดับคะแนน โดยคะแนน 5 = ดีมาก คะแนน 4 = ดี คะแนน 3 =                                                                                                    | ปานกลาง คะแนน                    | 2 = ปรับปรุง คะแนน                           | 1 = ปรับปรุงเร่งด่                   | วน                                  |                                           |                 |
|                        |   | เนื้อหา                                                                                                    |                                  |                                              |                                      |                                     |                                           |                 |
|                        |   |                                                                                                    | 5                                | 4                                            | 3                                    | 2                                   | 1                                         |                 |
|                        |   | <ol> <li>ความสอดคล้องกับปัญหา/ประเด็นสาคัญของหน่วยงานและพืม</li> </ol>                                                                                                    | 0                                | 0                                            | 0                                    | 0                                   | 0                                         |                 |
|                        |   | 2. การทำให้ทีมเข้าใจเป้าหมายของการพัฒนาชัดเจนขิน                                                                                                    | 0                                | 0                                            | 0                                    | 0                                   | 0                                         |                 |
|                        |   | 3. การใช้หลักการและแนวคิดคุณภาพที่ชัดเจนในการถาม ตอบ และให้ช่อเสนอ<br>แนะ                                                                                                    | $\odot$                          | 0                                            | 0                                    | 0                                   | 0                                         |                 |
|                        |   | <ol> <li>การให้คำแนะนำ/ช้อเสนอแนะเหมาะสมกับบริบท และระดับความก้าวหน้า<br/>ของโรงพยาบาล</li> </ol>                                                                                                    | 0                                | 0                                            | 0                                    | 0                                   | 0                                         |                 |
|                        |   | <ol> <li>การมุ่งเน้นภาพรวมของโรงพยาบาล/ระบบใหญ่</li> </ol>                                                                                                    | $\odot$                          | 0                                            | 0                                    | 0                                   | 0                                         |                 |
|                        |   | <ol> <li>การลงเนื้อหารายละเอียดเฉพาะเรื่อง</li> </ol>                                                                                                    | O                                | 0                                            | 0                                    | 0                                   | 0                                         |                 |
|                        |   | ทักษะของผู้เยี่ยม                                                                                                    |                                  |                                              |                                      |                                     |                                           |                 |
|                        |   |                                                                                                    | 5                                | 4                                            | з                                    | 2                                   | 1                                         |                 |
|                        |   | 1. ท่าที ความเป็นกัลยาณมิตร บุคลิกภาพ และความน่าเชื่อถือ                                                                                                    | O                                | 0                                            | 0                                    | 0                                   | 0                                         |                 |
|                        |   | <ol> <li>การสร้างความมั่นใจและให้กำลังใจทีมในการพัฒนาต่อเนื่อง</li> </ol>                                                                                                    | O                                | 0                                            | 0                                    | 0                                   | 0                                         |                 |
|                        |   | <ol> <li>การตั้งคาถามด้วยภาษาที่เข้าใจง่าย มีเป้าหมาย</li> </ol>                                                                                                    | O                                | 0                                            | 0                                    | 0                                   | 0                                         |                 |
|                        |   | 4. ข้อเสนอแนะตรงประเด็น และสามารถนำลงสู่การปฏิบัติได้                                                                                                    | $\odot$                          | 0                                            | 0                                    | 0                                   | 0                                         |                 |
|                        |   | 5. กระตุ้น และเปิดโอกาสให้แสดงความคิดเห็น รวมทั้งส่งเสริมให้ทีมค้นหา<br>ทางออกในการพัฒนาด้วยตนเอง                                                                                                    | O                                | 0                                            | 0                                    | 0                                   | 0                                         |                 |
|                        |   | <ol> <li>ความไวในการรับรู้ความรู้สึกของพีมโรงพยาบาล</li> </ol>                                                                                                    | O                                | 0                                            | 0                                    | 0                                   | 0                                         |                 |
|                        |   | 7. การสรุปประเด็นเมื่อสิ้นสุดการเยี่ยม                                                                                                    | 0                                | 0                                            | 0                                    | 0                                   | 0                                         |                 |
|                        |   | การบริหารจัดการ                                                                                                    |                                  |                                              |                                      |                                     |                                           |                 |
|                        |   |                                                                                                    | 5                                | 4                                            | 3                                    | 2                                   | 1                                         |                 |
|                        |   | 1. ความตรงต่อเวลา                                                                                                    | $\odot$                          | 0                                            | 0                                    | 0                                   | 0                                         |                 |
|                        |   | 2. การทำงานเป็นทีม                                                                                                    | 0                                | 0                                            | $\odot$                              | 0                                   | 0                                         |                 |
|                        |   | <u>ตอนที่ 3 ความเห็นเพื่อการพัฒนา</u><br>ความเห็นเพื่อการพัฒนา<br>ความติดเห็น                                                                                                    |                                  |                                              |                                      |                                     | Æ                                         |                 |
|                        |   |                                                                                                    |                                  |                                              |                                      | F                                   | บันทึกซ้อง<br>เถาบันรับรองคุณภาพสถานพยาบา | มูล<br>าล V 1.0 |

รูปที่ 57 หน้าจอแบบสอบถาม

ให้ทำแบบสอบถามและให้คะแนนตามความเป็นจริง จากนั้นกดปุ่ม "บันทึกข้อมูล" เพื่อบันทึกข้อมูล แบบสอบถาม

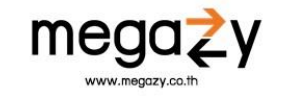

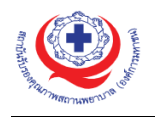

| ภาพรวม             |    | รายการจัดทำแบบสอบก     | าน                    |                 |                   | 🗳 / รายการจัดทำแบบสอ                      |
|--------------------|----|------------------------|-----------------------|-----------------|-------------------|-------------------------------------------|
| ข้อมูลองค์กร       |    |                        | 1 164                 |                 |                   | · / 10/11/0/11/00/10                      |
| ้ การขอรับรอง      |    | ค้นหา                  | ระดับการรับ           | 1294            | ด้งแต่            |                                           |
| ผลการเยี่ยมสำรวจ   |    | กรอกคำค้นหา ค้         | <b>นหา</b> ระดับการร่ | รับรองทั้งหมด 🔻 | 曲                 | R                                         |
| 🗊 ผลการรับรอง      |    | ทั้งหมด 1 รายการ       |                       |                 |                   |                                           |
| 🔋 ใบประกาศ         |    | รายการ                 | ประเภท                | วันที่ส่งคำขอ   | วันที่แก้ไขล่าสุด | แบบสอบถามความคิดเห็น                      |
| แบบสอบถาม          |    | ขึ้นที่ 3 ต่ออายุ (RS) | ต่ออาย                | 22 ก.ศ. 2563    | 8 ก.ย. 2563       | ส่อผู้เขียนสำรวจ/พี่บรีกษากระบวนการสุณภาพ |
| 🛛 กล่องข้อความ     | 82 | ไรงพยาบาลทำตูม         |                       |                 |                   | (สอกระบวนการเขียม                         |
| ปฏิทิน             |    | 1                      |                       |                 |                   |                                           |
| 🛛 การเรียกเก็บเงิน | 80 |                        |                       |                 |                   |                                           |
| ไ ผ้ใข้งาน         | ~  |                        |                       |                 |                   |                                           |

รูปที่ 58 หน้าจอทำแบบสอบถามต่อกระบวนการเยี่ยม

ผู้ใช้กดปุ่ม "ต่อกระบวนการเยี่ยม" เมื่อต้องการทำแบบสอบถามความคิดเห็นต่อกระบวนการเยี่ยม เมื่อกด แล้วระบบจะพาไปยังหน้าจอสำหรับทำแบบสอบถาม ให้ทำแบบสอบถามและให้คะแนนตามความเป็นจริง จากนั้นกด ปุ่ม "บันทึกข้อมูล" เพื่อบันทึกข้อมูลแบบสอบถาม ดังภาพด้านล่าง

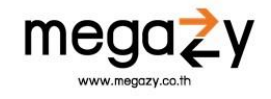

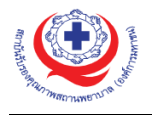

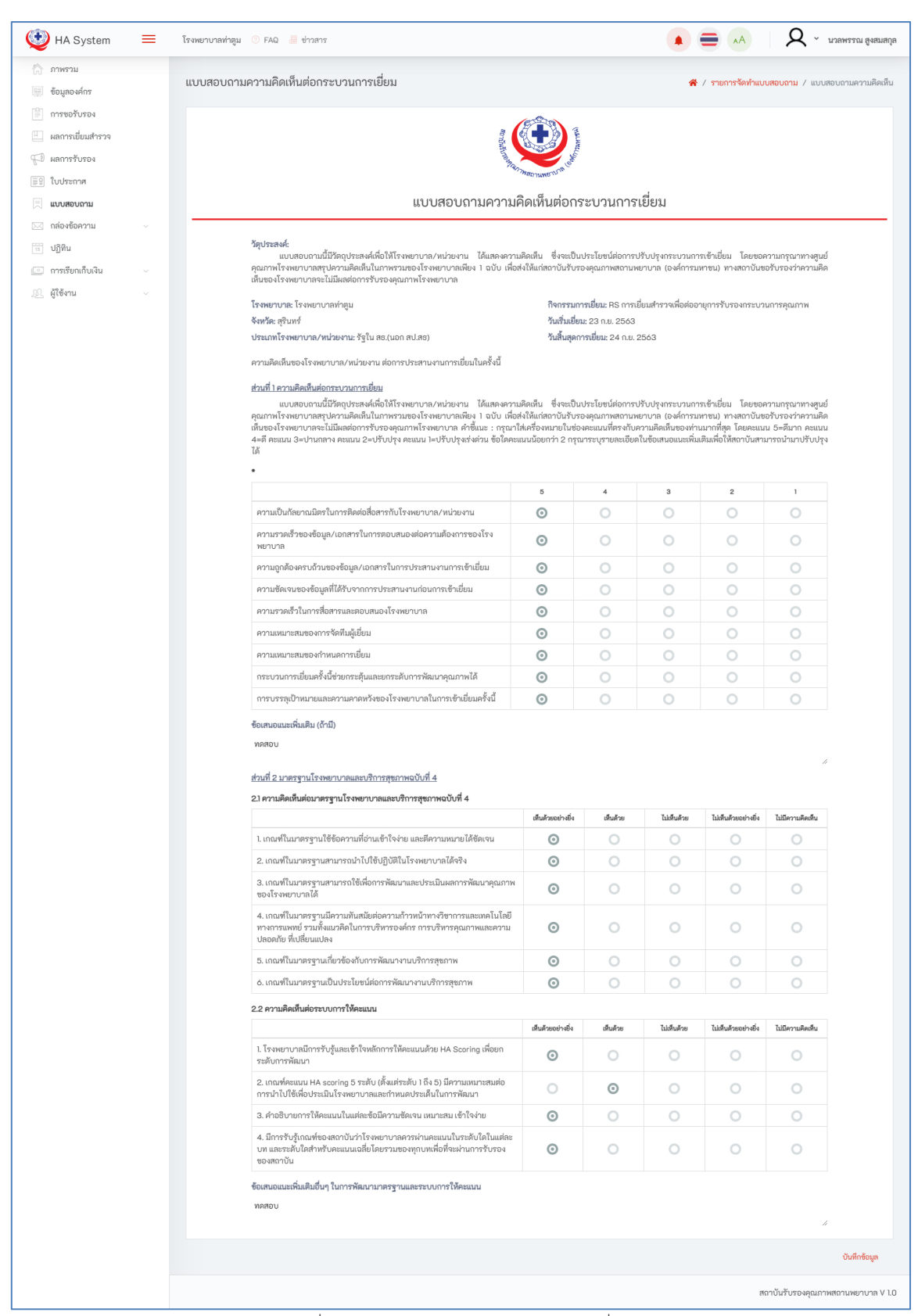

รูปที่ 59 แบบสอบถามความคิดเห็นต่อกระบวนการเยี่ยม

#### 11. กล่องข้อความ

ผู้ใช้สามารถจัดการเกี่ยวกับข้อความทั้งหมดได้ตามต้องการจากเมนูนี้

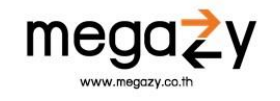

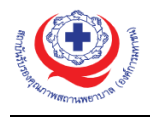

#### 11.1 ข้อความ

ผู้ใช้สามารถเข้าดูข้อความทั้งหมดภายในระบบได้ โดยการกดเข้าที่เมนู **กล่องข้อความ > ข้อความ** ในหน้านี้ระบบจะแสดงวันที่ข้อความส่งถึง ละสามารถลบข้อความได้ ดังหน้าจอดังภาพด้านล่าง

| 🔮 HA System 🛛 🗮                                                             | โรงพยาบาลท่าลุม 🕕 FAQ 🧧 ข่าวสาร                                  | <ul> <li>AA</li> <li>A บาลพรรณ สูงสมสกุล</li> </ul>                                                        |
|-----------------------------------------------------------------------------|------------------------------------------------------------------|----------------------------------------------------------------------------------------------------|
| <ul> <li>ภาพรวม</li> <li>ข้อมูลองค์กร</li> <li>การขอรับรอง</li> </ul>       | กส่องข้อความ                                                     | ★ / กล่องข้อความ ช้อความ <b>ด้มหา</b>                                                                      |
| <ul> <li>ผลการเยียมสำรวจ</li> <li>ผลการรับรอง</li> <li>มะแพรงสุด</li> </ul> | ทั้งหมด 16 รายการ<br>แจ้งเตือนการแก้ไซข้อมูลสำคัญโรงพยาบาลท่าตูม | 🇰 15 กันยายน 2563 11:54 น. 🛛 🥫                                                                             |
| 🗐 แบบสอบถาม                                                                 | แจ้งเตือนการแก้ไซข้อมูลสำคัญโรงพยาบาลท่าตูม                      | iii 14 กันยายน 2563 15:08 น. 🧃                                                                             |
| M กลองขอความ ^<br>ข้อความ                                                   | แจ้งเดือนการแก้ไขเอกสารการรับการรับรอง<br>                       | <ul> <li>14 กันยายน 2563 10:55 น.</li> <li>13 กันยายน 2563 15:27 น.</li> </ul>                             |
| ร้องเรียน<br>15 ปฏิทิน                                                      | ู แจ้งเดือนการแก้ไขเอกสารการรับการรับรอง                         | 🌐 12 กันยายน 2563 19:16 น. 🛛 🥫                                                                             |
| <ul> <li>การเรียกเก็บเงิน </li> <li>ผู้ใช้งาน </li> </ul>                   | แจ้งเดือนการแก้ไขเอกสารการรับการรับรอง                           | 🌐 10 กันยายน 2563 11:14 น. 🧻                                                                               |
|                                                                             | แจ้งเตือนการขึ้นขั้นเยี่ยมสำรวจ<br>                              | <ul> <li>         8 กันยายน 2563 01:29 น.      </li> <li>         7 กันยายน 2563 18:38 น.      </li> </ul> |
|                                                                             | แจ้งเตือนการแก้ไขข้อมูลสำคัญโรงพยาบาลท่าตูม                      | 🋗 21 สิงหาคม 2563 16:36 น. 🧧                                                                               |
|                                                                             | แจ้งเดือนการแก้ไขข้อมูลสำคัญโรงพยาบาลท่าตูม                      | 🌐 21 สิงหาคม 2563 13:06 น. 🍵                                                                               |

รูปที่ 60 หน้าจอกล่องข้อความ

# 11.2 ร้องเรียน ผู้ใช้สามารถเข้าดูเรื่องร้องเรียนทั้งหมดภายในระบบได้ โดยการกดเข้าที่เมนู กล่องข้อความ > ร้องเรียน ดังหน้าจอดังภาพด้านล่าง

| 🔮 HA System 🛛 🗮                                           | โรงพยาบาลท่าศูม 🕐 FAQ 🗃 ข่าวสาร              |              |                        | 🔹 🚍 🗚 🛛 🛛 🗛 ั นวลพรรณ สูงสมสกุล    |
|-----------------------------------------------------------|----------------------------------------------|--------------|------------------------|------------------------------------|
| 🏠 ภาพรวม<br>👜 ข้อมูลองค์กร                                | กล่องร้องเรียน                               |              |                        | 😤 / กล่องร้องเรียน                 |
| 🖹 การขอรับรอง                                             | แจ้งเรื่องร้องเรียน                          |              | หัวข้อร้องเรียน        | <mark>ค้นหา</mark> เลือกหัวข้อ ✓   |
| <ul> <li>ผลการเยี่ยมสำรวจ</li> <li>ผลการรับรอง</li> </ul> | ทั้งหมด 2 รายการ                             | Tweeterto    | 2001F                  | 2010                               |
| ≣ิ่ ใบประกาศ                                              | #                                            | เพลตเมอ      | สถานะ                  | ดอบกลบ                             |
| 📃 แบบสอบถาม                                               | <b>เตยงไมพอ</b><br>หมวดหมู่: การจัดการทั่วไป | 8 ก.ย. 2563  | 🔁 🛛 อังไม่ได้ดำเนินการ | 🧷 แก้ไหสื่องร้องสัยน               |
| ๛ กล่องข้อความ ∧<br>ข้อความ                               | test<br>หมวดหมู่: หรัพยากรบุคคล              | 11 ก.ย. 2563 | สำเนินการ              | (มีการสมกมา (6)                    |
| ร้องเรียน                                                 |                                              |              |                        | 1                                  |
| ร ปฏิทิน                                                  |                                              |              |                        |                                    |
| 💽 การเรียกเก็บเงิน 🗸                                      |                                              |              |                        |                                    |
| <ol> <li>ผู้ใช้งาน</li> </ol>                             |                                              |              |                        |                                    |
|                                                           |                                              |              |                        | สถาบันรับรองคุณภาพสถานพยาบาล V 1.0 |

รูปที่ 61 หน้าจอร้องเรียน

ในหน้าจอนี้สามารถแจ้งเรื่องร้องเรียนโรง<sup>์</sup>พยาบาล โดยแบ่งหมวดหมู่การร้องเรียนที่ชัดเจนไว้อย่างชัดเจน มี วิธีการร้องเรียนดังนี้

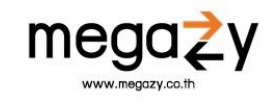

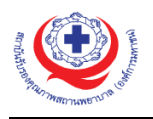

# 11.2.1 แจ้งเรื่องร้องเรียน

สามารถทำได้โดยการกดที่ปุ่ม **แร้งร่องร้องเรียน** จากนั้นระบบจะแสดงหน้าจอสำหรับเลือก โรงพยาบาลที่ต้องการแจ้งเรื่องร้องเรียน จากนั้นกดเลือกโรงพยาบาล

| 🗎 เลือกโรงพยาบาลที่ต้องการแจ้งเรื่องร้องเรียน |        |
|-----------------------------------------------|--------|
| โรงพยาบาลท่าตูม                               |        |
|                                               | ยกเลิก |

รูปที่ 62 หน้าจอเลือกโรงพยาบาลแจ้งเรื่องร้องเรียน

ระบบแสดงหน้าจอสำหรับกรอกรายละเอียดข้อร้องเรียน ให้ผู้ใช้กรอกข้อมูลเรื่องร้องเรียนให้ ครบถ้วน และกดปุ่ม "ส่งคำร้องเรียน" ดังภาพด้านล่าง

| รายละเอียดข้อร้องเรียน                                                                                   | ጽ / ก <mark>ล่องร้องเรียน</mark> / รายละเอียดซ้อร้องเรียน |
|----------------------------------------------------------------------------------------------------|-----------------------------------------------------------|
| ซื่อเรื่องร้องเรียน                                                                                      |                                                           |
| หัวข้อร้องเรียน                                                                                          |                                                           |
| หัวข้อร้องเรียน                                                                                          |                                                           |
| เลือกหัวข้อ                                                                                              | •                                                         |
| รายละเอียดคำร้องเรียน                                                                                    |                                                           |
| รายละเอียด                                                                                               |                                                           |
| ไฟล์เอกสาร                                                                                               | <i>(</i> 2)                                               |
| ชื่อเอกสาร                                                                                               |                                                           |
| ซื่อเอกสาร                                                                                               |                                                           |
| Choose File No file chosen<br>ไฟส์เอกสารต้องมีขนาดไม่เกิน 5 MB. และนามสกุล .PDF, DOC, DOCX, JPG เท่านั้น | สงคำร้องเรียน ยกเลิก                                      |
|                                                                                                    |                                                           |

รูปที่ 63 หน้าจอรายละเอียดเรื่องร้องเรียน

เมื่อส่งคำร้องเรียนเรี้ยบร้อยแล้ว เรื่องร้องเรียนจะอยู่ที่หน้าแรกของโรงพยาบาล และสามารถ กดปุ่ม "แก้ไขเรื่องร้องเรียน" ได้จากหน้าแรก เมื่อแก้ไขเรียบร้อยแล้วให้กดปุ่ม "ดำเนินการแก้ไขคำ ร้องเรียน" เพื่อบันทึกข้อมูลที่แก้ไขใหม่ในระบบ

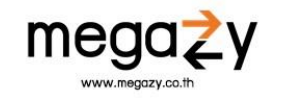

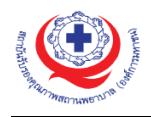

12. ປฏิทิน

ผู้ใช้สามารถเข้าใช้งานปฏิทิน เพื่อลงเวลาวันที่ไม่ว่างที่ไม่สามารถเข้ารับการตรวจรับรองในระบบได้ ดัง ภาพด้านล่าง

| 🔮 HA System                                               | ≡ | โรงพยาบาลท่าตูม 🕐 FAQ 🧧                     | ข่าวสาร                   |                          |     |    |        | <b>Q</b> ~ นวลพรรณ สูงสมสกุล |
|-----------------------------------------------------------|---|---------------------------------------------|---------------------------|--------------------------|-----|----|--------|------------------------------|
| <ul> <li>ภาพรวม</li> <li>ข้อมูลองค์กร</li> </ul>          |   | ปฏิทิน                                      |                           |                          |     |    |        | 😤 / ປฏิทิน                   |
| <ul> <li>การขอรับรอง</li> <li>ผลการเยี่ยมสำรวจ</li> </ul> |   | โรงพยาบาลท่าตู                              | ม                         |                          |     |    |        |                              |
| 🗊 ผลการรับรอง                                             |   | ฮันวาคม 2563                                |                           |                          |     |    |        | วันนี้ < >                   |
| ≣ ิ ใบประกาศ                                              |   | ۹.                                          | ۵.                        | и.                       | พฤ. | Я. | a.     | อา.                          |
| 📃 ແບບສອບດາມ                                               |   |                                             | 1                         | 2                        | 3   | 4  | 5      | 6                            |
| กล่องข้อความ           15         ปฏิทิน                  |   | 7                                           | 8                         | Ŷ                        | 10  | 11 | 12     | 13                           |
| การเรียกเก็บเงิน                                          |   | 14                                          | 15                        | 16                       | 17  | 18 | 19     | 20                           |
| 20. ผู้ใช้งาน                                             |   | 21                                          | 22                        | 23                       | 24  | 25 | 26     | 27                           |
|                                                           |   | 28                                          | 29                        | 30                       | 31  | ]  |        |                              |
|                                                           |   | 4                                           |                           |                          |     |    |        |                              |
|                                                           |   | <ol> <li>การกรอกข้อมูลวันไม่ว่าง</li> </ol> | จะสามารถเริ่มกรอกได้ในอีก | 2 เดือนนับจากวันปัจจุบัน |     |    |        |                              |
|                                                           |   |                                             |                           |                          |     |    | สถาบับ | รับรองคุณภาพสถานพยาบาล V 1.0 |

#### รูปที่ 64 หน้าจอปฏิทิน

การกรอกข้อมูลวันไม่ว่าง จะสามารถกรอกได้ล่วงหน้า 2 เดือนนับจากวันปัจจุบัน โดยกดเลื่อนเดือนในปฏิทิน ไปอีก 2 เดือนจากปัจจุบัน และกดเลือกวันที่ที่ต้องการกรอกข้อมูล ระบบจะแสดงหน้าจอให้กรอกข้อมูล ดังภาพ ด้านล่าง

|                        | เพิ่มข้อมูลวันเยี่ยม ×                                                      |                         |   |
|------------------------|-----------------------------------------------------------------------------|-------------------------|---|
|                        | หัวเรื่อง                                                                   |                         |   |
|                        | Subject                                                                     |                         |   |
|                        | ประเภทกิจกรรม                                                               |                         |   |
|                        | 🛱 วันไม่ว่าง 🗢                                                              |                         |   |
|                        | ช่วงเวลาจัดเยี่ยม                                                           |                         |   |
|                        | <b>i</b> 05/11/2563 to <b>i</b> 05/11/2563                                  |                         |   |
| l                      | รงไที่ 65 หม้าออาพิ่งเข้อบอวับเเยี่ยงเ                                      |                         |   |
| เมื่อกรอกข้อมูลเ       | เล้ว ให้กดปุ่ม <b>Save</b> เมื่อต้องการบันทึกวันที่ไม่ว่างลงในปฏิทิน และกดง | ปุ่ม <b>Close</b> เมื่อ | ) |
| ไม่ต้องการบันทึกข้อมูล |                                                                             |                         |   |

เมื่อบันทึกข้อมูลวันที่ไม่ว่างเรียบร้อยแล้ว ระบบจะแสดงแถบสีแดงเพื่อแสดงว่าในวันนั้น ๆ โรงพยาบาลมี กิจกรรม ดังภาพด้านล่าง

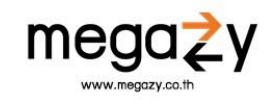

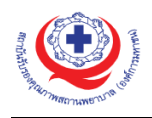

| ٷ HA System        | = | โรงพยาบาลท่าตูม 🕐 FAQ 凛 เ    | ข่าวสาร                    |                          |     |              |    | Q ~ บวลพรรณ สูงสม |
|--------------------|---|------------------------------|----------------------------|--------------------------|-----|--------------|----|-------------------|
| 🕥 ภาพรวม           |   | 122                          |                            |                          |     |              |    |                   |
| ข้อมูลองค์กร       |   | บฏทน                         |                            |                          |     |              |    | 🖌 / ปฏิ           |
| 🗎 การขอรับรอง      |   | โรงพยาบาลท่าตบ               | 1                          |                          |     |              |    |                   |
| น ผลการเยี่ยมสำรวจ |   |                              |                            |                          |     |              |    |                   |
| 🖓 ผลการรับรอง      |   | กุมภาพันธ์ 2564              |                            |                          |     |              |    | วันนี้ < >        |
| 🖹 🎗 ใบประกาศ       |   | ۹.                           | ຍ.                         | ₩.                       | พฤ. | Я.           | a. | อา.               |
| 📃 แบบสอบถาม        |   | 1                            | 2                          | 3                        | 4   | 5            | ć  | 7                 |
| 🖂 กล่องข้อความ     |   | 8                            | 0                          | 10                       |     | 12           | 13 | 3 14              |
| 15 ปฏิทิน          |   |                              |                            |                          |     | ู ประชุม<br> |    | 1                 |
| 💿 การเรียกเก็บเงิน |   | 15                           | 16                         | 17                       | 18  | 19           | 20 | 21                |
| 🔍 ผู้ใช้งาน        |   | 22                           | 23                         | 24                       | 25  | 26           | 27 | 28                |
|                    |   |                              |                            |                          |     |              |    |                   |
|                    |   |                              |                            |                          | 4   |              |    |                   |
|                    |   |                              |                            |                          |     |              |    | 3 14              |
|                    |   |                              |                            |                          |     |              |    |                   |
|                    |   |                              |                            |                          |     |              |    |                   |
|                    |   | 6 การกรอกข้อมูลวันไม่ว่าง จะ | ะสามารถเริ่มกรอกได้ในอีก 2 | 2 เดือนนับจากวันปัจจุบัน |     |              |    |                   |
|                    |   |                              |                            |                          |     |              |    |                   |

รูปที่ 66 หน้าจอแสดงวันที่ไม่ว่าง

กดคลิกเลือกวันที่ที่ลงวันไม่ว่างแล้วอีก<sup>ค</sup>รั้ง เมื่อต้องการแก้ไข จากนั้นระบบจะแสดงหน้าจอให้แก้ไข แก้ไข ข้อมูลที่ต้องการแก้ไข และกดปุ่ม **ระบบ** เมื่อต้องการบันทึกการแก้ไข และกดปุ่ม **Close** เมื่อไม่ต้องการบันทึก ข้อมูล ดังภาพด้านล่าง

| แก้ไขข้อมูลวันเยี่ยม |      |            | ×    |
|----------------------|------|------------|------|
| ทัวเรื่อง            |      |            |      |
| ₩ 12/02/2564         | to 🗰 | 13/02/2564 | Save |

รูปที่ 67 หน้าจอแก้ไขวันที่ไม่ว่าง

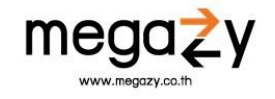

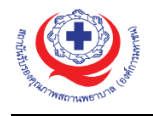

#### 13. การเรียกเก็บเงิน

#### 13.1 สรุป

ผู้ใช้สามารถดูรายการเรียกเก็บเงินได้ตามต้องการจากเมนูนี้ เมื่อกดเข้ามาแล้วจะพบกับหน้าจอดัง

#### ภาพด้านล่าง

| 🔮 HA System 🛛 🗮                                                                                                    | โรงพยาบาลทำลุม 💿 FAQ 😹 ข่าวสาร                                                                                                    | א 🚍 🗚 🛛 🗛 א נופאדאס א נעראיז א געראיז א א געראיז א געראיז א געראיז א געראיז א געראיז א געראיז א געראיז א געראיז א געראיז א געראיז א געראיז א געראיז א געראיז א געראיז א געראיז א געראיז א געראיז געראיז א געראיז געראיז גע                                                                                                    |
|----------------------------------------------------------------------------------------------------|----------------------------------------------------------------------------------------------------|----------------------------------------------------------------------------------------------------|
| <ul> <li>ทาง Gystem</li> <li>ภาพรวม</li> <li>ข้อมูลองค์กร</li> <li>การขอรับรอง</li> <li>ผลการเยี่ยมสำรวจ</li> <li>ผลการรับรอง</li> <li>มลการรับรอง</li> <li>เบบสอบถาม</li> <li>กล่องข้อความ</li> <li>บฏิทิน</li> <li>การรัยถลึบเงิน</li> <li>สรุป<br/>สังค่าการเรียกเก็บเงิน</li> <li>มี อัลคาม</li> </ul> | การข้าระเงิน<br>ทั้งหมด 2 รายการ<br>สำคับ รายละเอียด<br>1 กระชะ การเขียนสำรวจเพื่อต่ออายุการรับรองกระบวนการคุณภาพ<br>ชามานชิน: 144,000 บาท<br>2 การชะ เการเขียนสำรวจเพื่อต่ออายุการรับรองกระบวนการคุณภาพ<br>ชามานชิน: 144,000 บาท | <ul> <li>พักษาระจูบและปุน</li> <li>พักษาระจูบและปุน</li> <li>พักษาระจูบเละปุน</li> <li>พักษาระจูบเละปุน</li></ul> |
| S daarin                                                                                                    |                                                                                                    | สถาบันรับรองคุณภาพสถานหยาบาล V 1.0                                                                                                    |

#### รูปที่ 68 หน้าจอการเรียกเก็บเงิน

ในหน้านี้จะแสดงข้อมูลเกี่ยวกับรายละเอียดการเรียกเก็บเงิน โดยจะแสดงสถานะการเรียกเก็บเงิน และผู้ใช้ สามารถกดเข้าดูรายละเอียดการจ่ายเงินได้ โดยเลือกรายการที่ขึ้นสถานะ "จ่ายแล้ว" และกดปุ่ม "ดูรายละเอียด" จากนั้นระบบจะพาไปยังหน้าเอกสารเรียกเก็บเงิน ดังภาพด้านล่าง

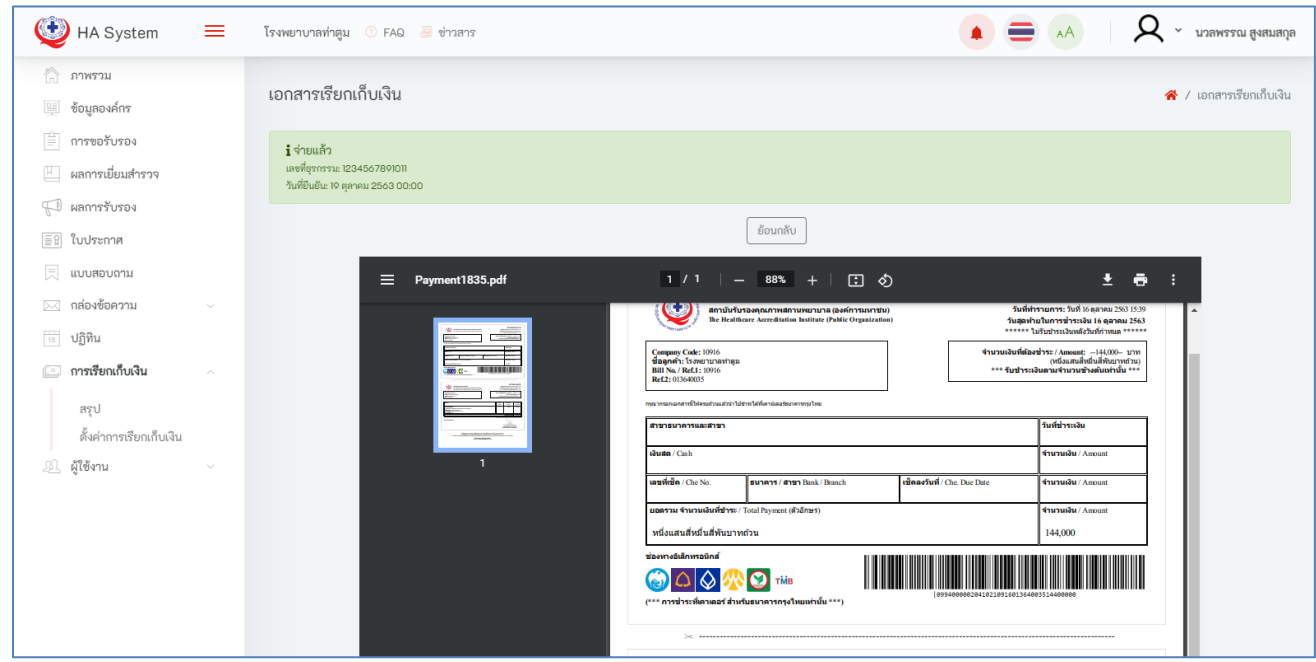

รูปที่ 69 หน้าจอเอกสารเรียเก็บเงิน

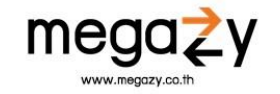

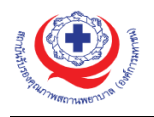

# 14. ผู้ใช้งาน

ู้ผู้ใช้สามารถดูรายการผู้ใช้งานทั้งหมดในระบบได้ตามต้องการจากเมนูนี้

14.1 รายการผู้ใช้งาน

ผู้ใช้สามารถเข้าดูรายการผู้ใช้งานในระบบทั้งหมด โดยการกดเข้าที่เมนู **ผู้ใช้งาน > รายการผู้ใช้งาน** ดังหน้าจอดังภาพด้านล่าง

| 🥸 HA System                                         | = | โรงพยาบาลท่าตูม | 🕐 FAQ 🖉 ข่าวสาร     |                          |               |                    |                          | Q ~ บวลพรรณ สูงสม         |
|-----------------------------------------------------|---|-----------------|---------------------|--------------------------|---------------|--------------------|--------------------------|---------------------------|
| กาพรวม                                              |   | รายการผู้ใช้งา  | าน                  |                          |               |                    |                          | 😤 / รายการผู้ใช้ง         |
| <ul> <li>ขอมูลองคกร</li> <li>การขอรับรอง</li> </ul> |   |                 |                     |                          | ดังแต่        |                    |                          |                           |
| 🔲 ผลการเยี่ยมสำรวจ                                  |   | +               |                     |                          | t             |                    |                          |                           |
| 🖓 ผลการรับรอง                                       |   |                 |                     |                          |               | ชื่อผู้ใช้งาน,ชื่อ | ,สกุล <mark>ค้นหา</mark> | ทุกสถานะ                  |
| ≣ิติ ใบประกาศ                                       |   | ทั้งหมด 2 รายก  | ទេ                  |                          |               |                    |                          |                           |
| 📃 แบบสอบถาม                                         |   | Login           | ชื่อ-สกุล           | สังกัด                   | Administrator | วันที่             | เข้าระบบล่าสุด           |                           |
| 🖂 กล่องข้อความ                                      |   | thatoom         | นงค์นุข สุขยานุดิษฐ | โรงพยาบาลท่าตูม สุรินทร์ |               | 11 ส.ค. 2563       | 14 ส.ค. 2563             | รายละเอียด                |
| <ul> <li>บฏทน</li> <li>การเรียกเก็บเงิน</li> </ul>  |   | Nualpan         | นวลพรรณ สูงสมสกุล   | โรงพยาบาลท่าตูม สุรินทร์ | ~             | 6 พ.ค. 2563        | 5 ธ.ค. 2563              | รายละเอียด                |
| <u>ฏ</u> ผู้ใช้งาน                                  |   | 1               |                     |                          |               |                    |                          |                           |
| รายการผู้ใช้งาน                                     |   |                 |                     |                          |               |                    |                          |                           |
|                                                     |   |                 |                     |                          |               |                    |                          |                           |
|                                                     |   |                 |                     |                          |               |                    |                          |                           |
|                                                     |   |                 |                     |                          |               |                    |                          |                           |
|                                                     |   |                 |                     |                          |               |                    |                          |                           |
|                                                     |   |                 |                     |                          |               |                    | สถาบั                    | เร้บรองคุณภาพสถานพยาบาล V |

รูปที่ 70 หน้าจอรายการผู้ใช้งาน

14.1.1 การแก้ไขสิทธิ์ในการใช้งานและดูรายละเอียดผู้ใช้งาน ในหน้านี้สามารถดูรายละเอียดของผู้ใช้งานในระบบโรงพยาบาลได้โดยการกดที่ปุ่ม รายละเอียด ระบบจะแสดงรายละเอียดของผู้ใช้งานรายนั้น ๆ ดังภาพด้านล่าง

| 💭 ผู้ใช้งาน                   |                   |   |
|-------------------------------|-------------------|---|
| ชื่อผู้ใช้งาน 🥒               | อีเมล             |   |
| example                       | chociso@gmail.com |   |
| ชื่อ                          | นามสกุล           |   |
| example                       | example           |   |
| ระบบที่เข้าใช้งาน             | สถานะผู้ใช้งาน    |   |
| ✔ เจ้าหน้าที่(รพ.,เครื่อข่าย) | ปกติ              | × |
| Administrator                 |                   |   |
| เปลี่ยนรหัสผ่าน               |                   |   |

รูปที่ 71 หน้าจอรายละเอียดผู้ใช้งาน

กดปุ่ม 🖉 เมื่อต้องการแก้ไขชื่อผู้ใช้งาน ระบบจะแสดงหน้าจอสำหรับแก้ไขชื่อผู้ใช้งาน ดังภาพด้านล่าง

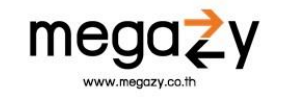

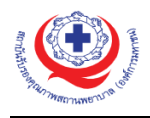

| แก้ไขชื่อผู้ใช้งาน |        | ×      |
|--------------------|--------|--------|
| ซื่อผู้ใช้งาน      |        |        |
|                    | ยกเลิก | บันทึก |

รูปที่ 72 หน้าจอแก้ไขชื่อผู้ใช้งาน

ให้แก้ไขชื่อผู้ใช้งาน เมื่อแก้ไขเรียบร้อยแล้ว กดปุ่ม "บันทึก" เพื่อบันทึกชื่อผู้ใช้งานที่แก้ไขในระบบ หรือกดปุ่ม "ยกเลิก" เมื่อไม่ต้องการแก้ไขชื่อผู้ใช้งาน

กดเลือกสถานะของผู้ใช้งานได้ในช่อง "สถานะผู้ใช้งาน" การเลือกสถานะผู้ใช้งาน ในระบบมีสถานะของ ผู้ใช้งาน 3 สถานะ คือ

- 1. **ปกติ** คือผู้ใช้งานดังกล่าวสามารถใช้งานในระบบได้ปกติ
- 2. อยู่ระหว่างดำเนินการ คือยังไม่สามารถใช้งานระบบได้
- ปิดกั้นการใช้งาน คือไม่สามารถใช้งานระบบได้ จนกว่าจะมีผู้ดูแลระบบของโรงพยาบาลปรับ สถานะให้เป็นปกติ

เมื่อต้องการแก้ไขสิทธิ์การใช้งานระบบ ROLE AND PERMISSION หากยังไม่มีส่วนของ ROLE AND PERMISSION ในรายละเอียดของผู้ให้กดเลือกเครื่องหมายถูกออกจากส่วนของ "Administrator" ดังภาพด้านล่าง

| 🕦 ผู้ใช้งาน                                        |                            |   |
|----------------------------------------------------|----------------------------|---|
| ชื่อผู้ใช้งาน 🥜<br>example                         | อีเมล<br>chociso@gmail.com |   |
| ซื่อ<br>example                                    | นามสกุล<br>example         |   |
| ระบบที่เข้าใช้งาน<br>灵 เจ้าหน้าที่(รพ.,เครื่อข่าย) | สถานะผู้ใช้งาน<br>ปกติ     | ~ |
| Administrator เปลี่ยนรหัสผ่าน                      |                            |   |

รูปที่ 73 หน้าจอเลือก Administrator ออก

เมื่อกดเลือกเครื่องหมายถูกออกแล้ว ระบบจะแสดงหน้าจอสำหรับเลือกสิทธิ์ ดังภาพด้านล่าง

|                                       | แก้ไขสิทธิ์ |
|---------------------------------------|-------------|
| Role Anonymous Non member เจ้าหน้าที่ |             |

รูปที่ 74 หน้าจอแก้ไขสิทธิ์การใช้งานในระบบ

กดเลือกบทบาทที่จะให้ผู้ใช้เข้าใช้งานระบบในช่อง "Role" (จำเป็นต้องเลือก Role ก่อนจึงจะสามารถแก้ไข สิทธิ์ได้) จากนั้นกดปุ่ม "แก้ไขสิทธิ์" เพื่อให้หน้าที่การทำงานในแต่ละเมนูของระบบกับผู้ใช้งาน เมื่อกดแล้วระบบจะพา ไปยังหน้าจอดังภาพด้านล่าง

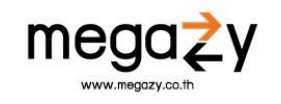

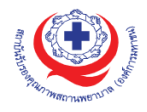

| สิทธ์ใช้งาน                                                                                             | 希 / ผู้ใช้งาน / สิทธ์ใช้งาน   |
|----------------------------------------------------------------------------------------------------|-------------------------------|
| Role Name: เจ้าหน้าที่                                                                                  |                               |
| עניזאוית 🏠                                                                                              |                               |
| View View                                                                                               |                               |
| ชื่อมูลองห์กร                                                                                           |                               |
| 👽 View ORG Profile 🛛 Create ORG Profile 💟 Update ORG Profile 💟 Delete ORG Profile 💟 Approve ORG Profile |                               |
| รัฐ การขอรับรอง                                                                                         |                               |
| View Create Update                                                                                      |                               |
| 🔛 ผลการเยี่ยมสำรวจ                                                                                      |                               |
|                                                                                                    |                               |
| 🖓 ผลการรับรองหลังคณะกรรมการรับรอง                                                                       |                               |
| โบประกาศ                                                                                                |                               |
|                                                                                                    |                               |
| 📃 แบบสอบดาม                                                                                             |                               |
|                                                                                                    |                               |
| 🖂 ข้อความ                                                                                               |                               |
| View Create                                                                                             |                               |
| 16 ปฏิพิน                                                                                               |                               |
| View Create Vlpdate Vlpdate Delete                                                                      |                               |
| 🕐 การเรียกเก็บเงิน                                                                                      |                               |
| View Create Update Delete                                                                               |                               |
| <ol> <li>ผู้ใช้งานระบบ</li> </ol>                                                                       |                               |
| View Creete Update Delete                                                                               |                               |
|                                                                                                    | บันทึก                        |
| สถาบัน                                                                                                  | เร้บรองคุณภาพสถานพยาบาล V 1.0 |

รูปที่ 75 หน้าจอเลือกเมนูการเข้าถึง

กดเลือกสิทธิ์ในการใช้งานแต่ละเมนูที่ต้องการให้ผู้ใช้สามารถใช้งานได้ โดยระบบจะแยกเมนูออกเป็นส่วน ๆ ตามชื่อเมนู และตั้งค่าเริ่มต้นในการใช้งานตาม Role ที่เลือกก่อนหน้านี้ เมื่อต้องการแก้ไขสิทธิ์ให้กดเครื่องหมายถูก 🗾 หน้าการทำงานนั้น ๆ ระบบสามารถแบ่งการทำงานได้ดังนี้

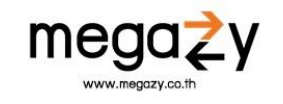

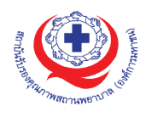

- 1. View คือผู้ใช้มีสิทธิในการดูข้อมูลเท่านั้น ไม่สามารถแก้ไข ลบ หรืออัปเดตข้อมูล
- 2. Create คือผู้ใช้สามารถสร้าง หรือเพิ่มข้อมูลได้ เช่น ในเมนูการขอรับรอง ผู้ใช้สามารถขอรับ การประเมินได้
- 3. Update คือผู้ใช้สามารถแก้ไขข้อมูล และบันทึกข้อมูลที่แก้ไขในระบบได้
- 4. Delete คือผู้ใช้สามารถลบข้อมูลรายการที่ผู้ใช้เลือกได้

ตัวอย่างการแก้ไขสิทธิ์ เช่น เมนูการขอรับรอง สามารถดูข้อมูลได้ แต่ไม่สามารถสร้างและอัปเดตข้อมูลได้ ดัง ภาพด้านล่าง

| 🚊 การขอรับรอง |        |
|---------------|--------|
| View Create   | Update |

รูปที่ 76 หน้าจอตัวอย่างการกำหนดสิทธิ์

14.1.2 การเพิ่มผู้ใช้งาน

ผู้ใช้ส<sup>้</sup>ามารถเพิ่มผู้ใช้งานในระบบได้โดยการกดปุ่ม "เพิ่ม" 🕂 เพื่อเพิ่มผู้ใช้งานในระบบ เมื่อ กดปุ่มเพิ่มแล้วระบบจะไปยังหน้าจอดังภาพด้านล่าง

| 🔮 HA System 🛛 🗮                                                                                                    | โรงพยาบาลท่ายน 💿 FAQ 🧧 ข่าวสาร 🏂 แจ้งปัญหาการใช้งาน | арвивер илетически турование 🔍 🔍 🔍              |
|----------------------------------------------------------------------------------------------------|-----------------------------------------------------|-------------------------------------------------|
| <ul> <li>HA System</li> <li>ภาพรวม</li> <li>กรรบ</li> <li>กรรบ</li> <li>กรรบ</li> <li>กรรบ</li> <li>กรรบ</li> <li>คลามร่านกรรง</li> <li>มีกรรบ</li> <li>มีกรรบ</li> <li>มีกรรบ</li> <li>มีกรรบ</li> <li>มีกรรบ</li> <li>มีกรรบ</li> <li>มีระสารรร</li> <li>มีกรรบ</li> <li>มีระสารรร</li> <li>มีระสารรร</li> <li>มีระสารรร</li> <li>มีระสารรร</li> <li>มีระสารรร</li> <li>มีระสารรร</li> <li>ระสารรรร</li> <li>การรับกรร</li> <li>มีระสารรรร</li> <li>การรับกรร</li> <li>การรับกรร</li> <li>มีระสารรรร</li> <li>มีระสารรรร</li> <li>การรับกรร</li> <li>การรับกรร</li> <li>การรับกรร</li> <li>มีระสารรรรร</li> <li>มีระสารรรร</li> <li>มีระสารรรรรร</li> <li>มีระสารรรรรรรร</li> <li>มีระสารรรรรรรรร</li> <li>มีระสารรรรร</li> <li>มีระสารรรรรรรร</li> <li>มีระสารรรรรร</li> <li>มีระสารรรรรรรร</li> <li>มีระสารรรรรรรร</li> <li>มีระสารรรรรร</li> <li>มีระสารรรรรรรรรรรรรร</li> <li>มีระสารรรรรรรรรรรรรรรร</li> <li>มีระสารรรรรรรรรรรรรรรรรรรรรรรรรรรรรรรรรรร</li></ul> | โรงพยาบาลท่อน ● FAQ                                 | aphuaey שדראמניע י א<br>שעלשמיפה / שריפֿוֹק / א |
|                                                                                                    | 🕐 FAQ 🚝 ย่างสาร 🏦 แจ้งปัญหาการใช้งาน                | จำบันขับของคุณภาพสอานหยาบาล V LO                |

รูปที่ 77 หน้าจอเพิ่มผู้ใช้งาน

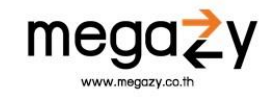

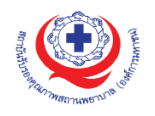

| ทะเบียนผู้ใช้งาน                                    |                         | 😤 / ผู้ใช้งาน / ลงห |
|-----------------------------------------------------|-------------------------|---------------------|
| + ลงทะเบียนผู้ใช้งาน                                | 0                       | 0                   |
| ชื่อผู้ใช้งาน *                                     | อีเมต *                 | 0                   |
| อนุญาตเฉพาะตัวอักษรอังกฤษ, ตัวเลข, เครื่องหมายขีด(- | และ เส้นใต้(_) เท่านั้น |                     |
| รทัสผ่าน *                                          | 3                       |                     |
| รหัสผ่าน                                            | Create password         |                     |
|                                                     | n mula                  |                     |
| สถานะผู้ใช้งาน                                      | Administrator           |                     |
| (ADD)                                               | 6                       |                     |
| -                                                   |                         | 6                   |
|                                                     |                         |                     |

รูปที่ 78 หน้าจออธิบายการเพิ่ม user

มีขั้นตอนการเพิ่มดังนี้

- 1. กรอกชื่อผู้ใช้งาน ลงในช่องผู้ใช้งาน จะสามารถกรอกข้อมูลได้เฉพาะตัวอักษรอังกฤษ, ตัวเลข, เครื่องหมายขีด (-) และ เส้นใต้ (\_) เท่านั้น ชื่อผู้ใช้งานนี้จะใช้ในการเข้าสู่ระบบ
- 2. กรอกอีเมลเพื่อใช้ในการสมัคร
- 3. กดปุ่ม Create password ระบบจะสร้าง password ให้ กดที่ปุ่ม 💌 แล้ว copy รหัสผ่าน เพื่อ ส่งให้ user ที่สมัครใช้งาน
- 4. กรอกข้อมูลชื่อ และนามสกุล ลงในช่อง ชื่อ และช่องนามสกุล ข้อมูลทั้งสองช่องนี้จะปรากฏใน ส่วนของข้อมูลส่วนตัวด้านบน เมื่อผู้ใช้เข้าสู่ระบบแล้ว
- 5. เลือกสถานะผู้ใช้งาน โดยระบบจะมีสถานะให้เลือกดังนี้
  - 1) ปกติ คือผู้ใช้งานสามารถใช้งานระบบได้ปกติ
  - 2) อยู่ระหว่างดำเนินการ คือ ผู้ใช้อยู่ระหว่างดำเนินการอนุมัติให้ใช้งานระบบ
  - ปิดกั้นการใช้งาน คือ ผู้ใช้ไม่สามารถใช้งานระบบได้จนกว่าจะมีการปรับสถานะเป็นปกติ
- 6. เลือก "Administrator" เมื่อต้องการให้ผู้ใช้นั้นเป็นผู้ดูแลระบบ
- 7. เมื่อกรอกข้อมูลครบถ้วนแล้ว ให้กดปุ่ม "บันทึก" เพื่อบันทึกการเพิ่มผู้ใช้งานในระบบ

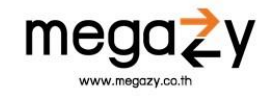